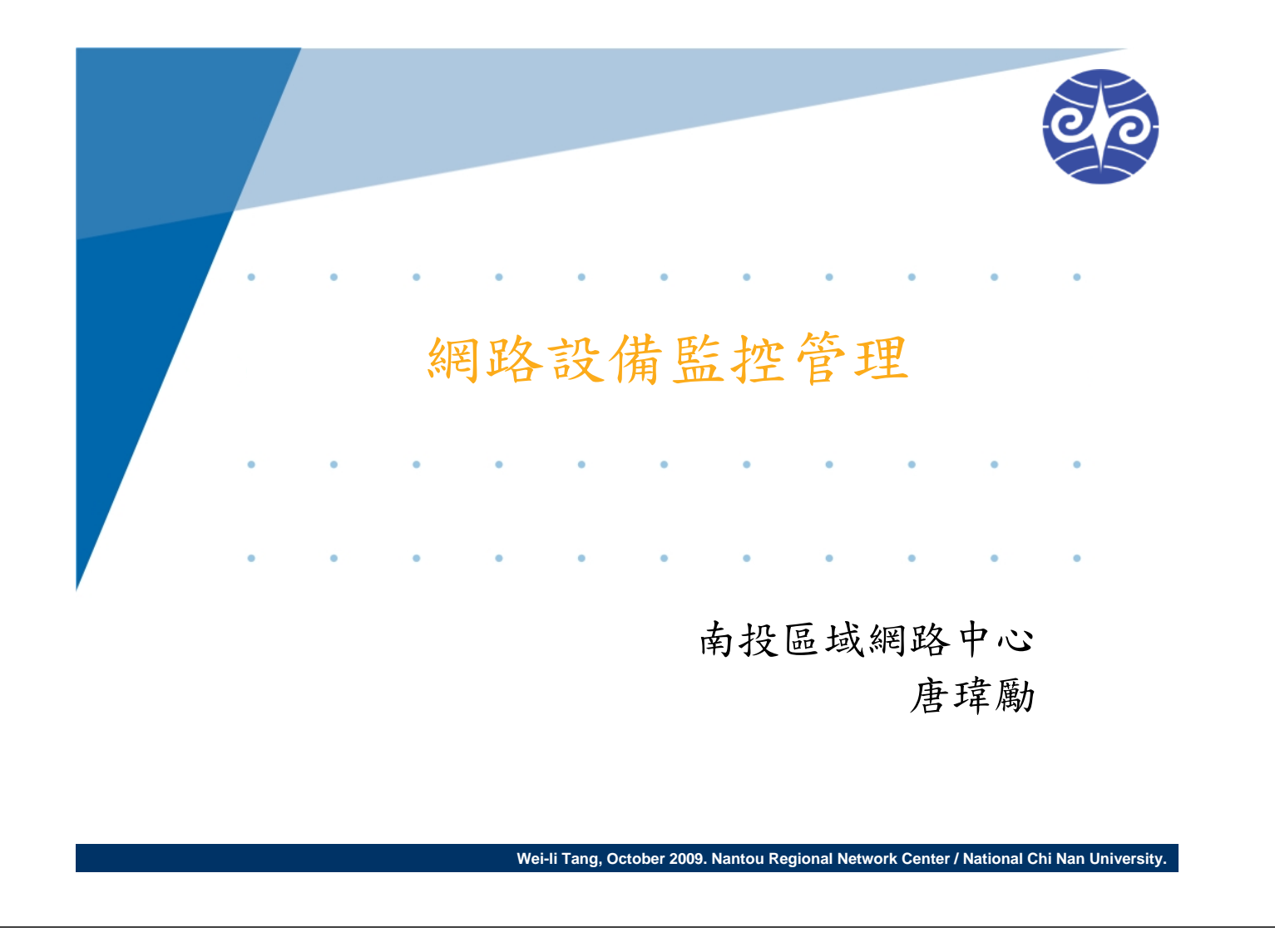

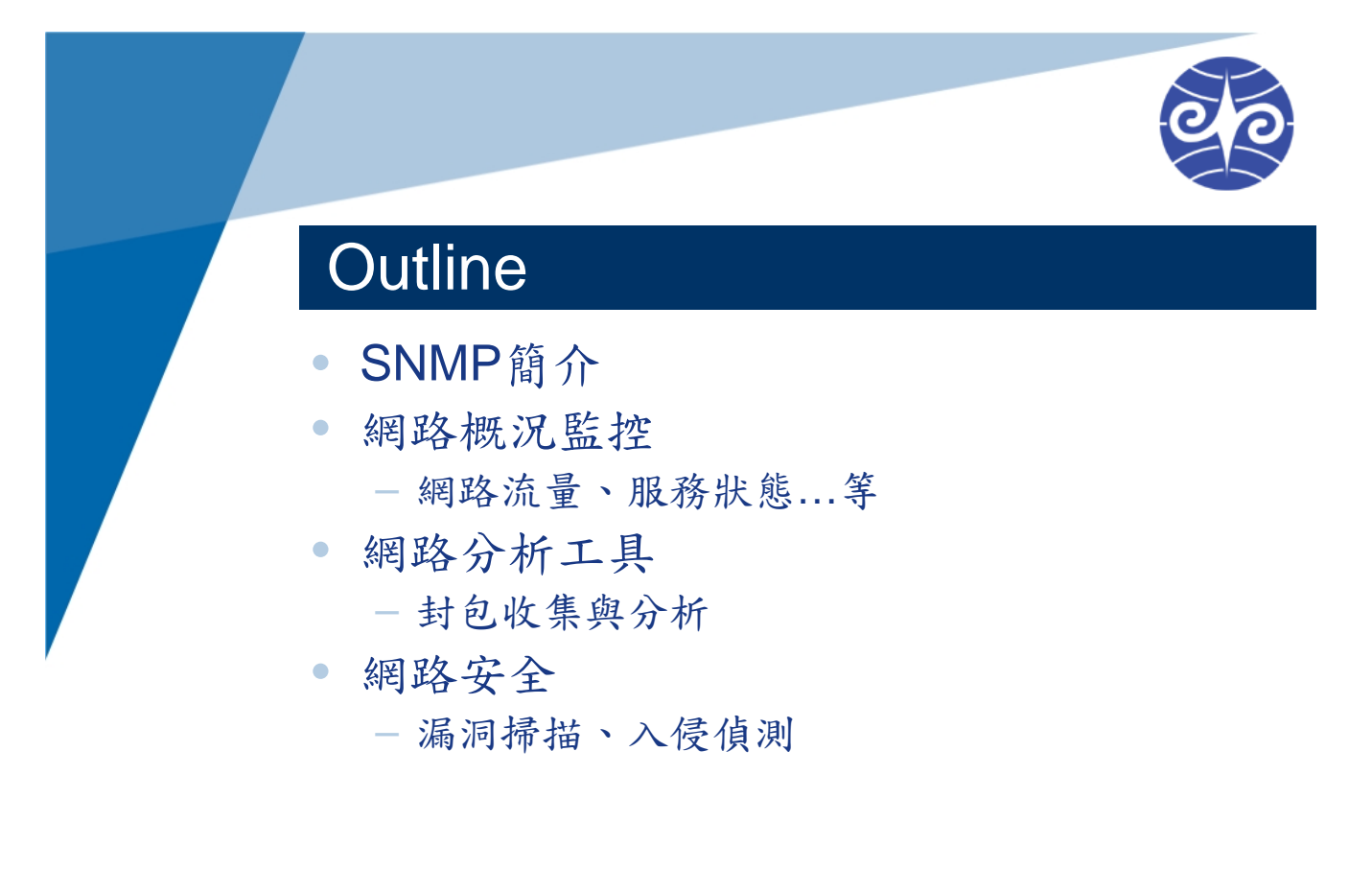

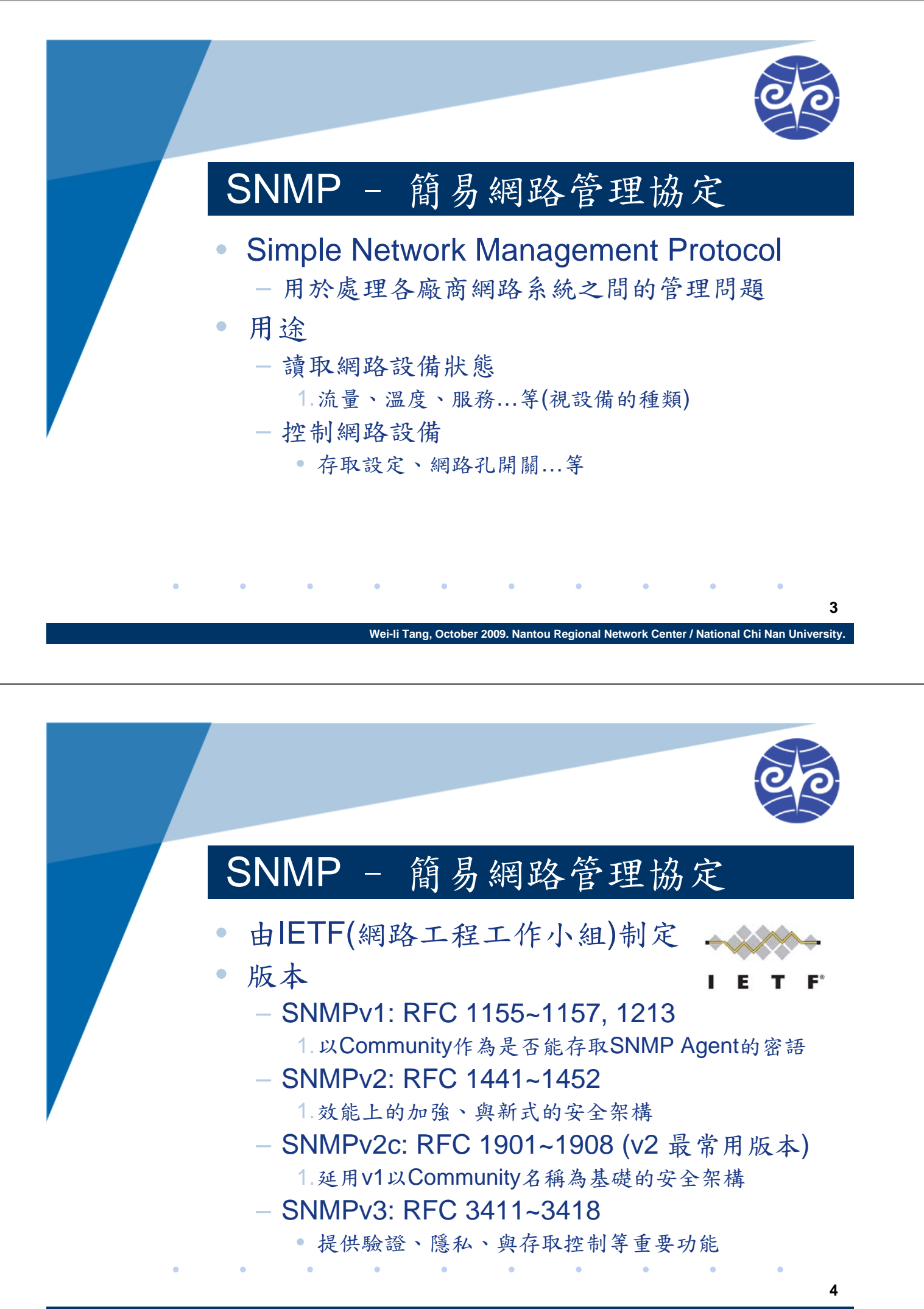

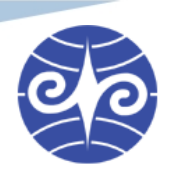

### SNMP - 簡易網路管理協定

#### 核心元件

- 管理者 Manager
  - 1. 可以進行網路管理的程式
  - 2. 可向 Agent 取得資訊與控制設備
- 一代理者 Agent
  - 1. 預裝在網路設備上的程式
  - 2. 可獲得本身設備的狀態、並提供給 Manager

- 管理資料庫 MIB
  - 由許多不同資料所組成的虛擬資料庫
  - 定義各種資料的形態與作用

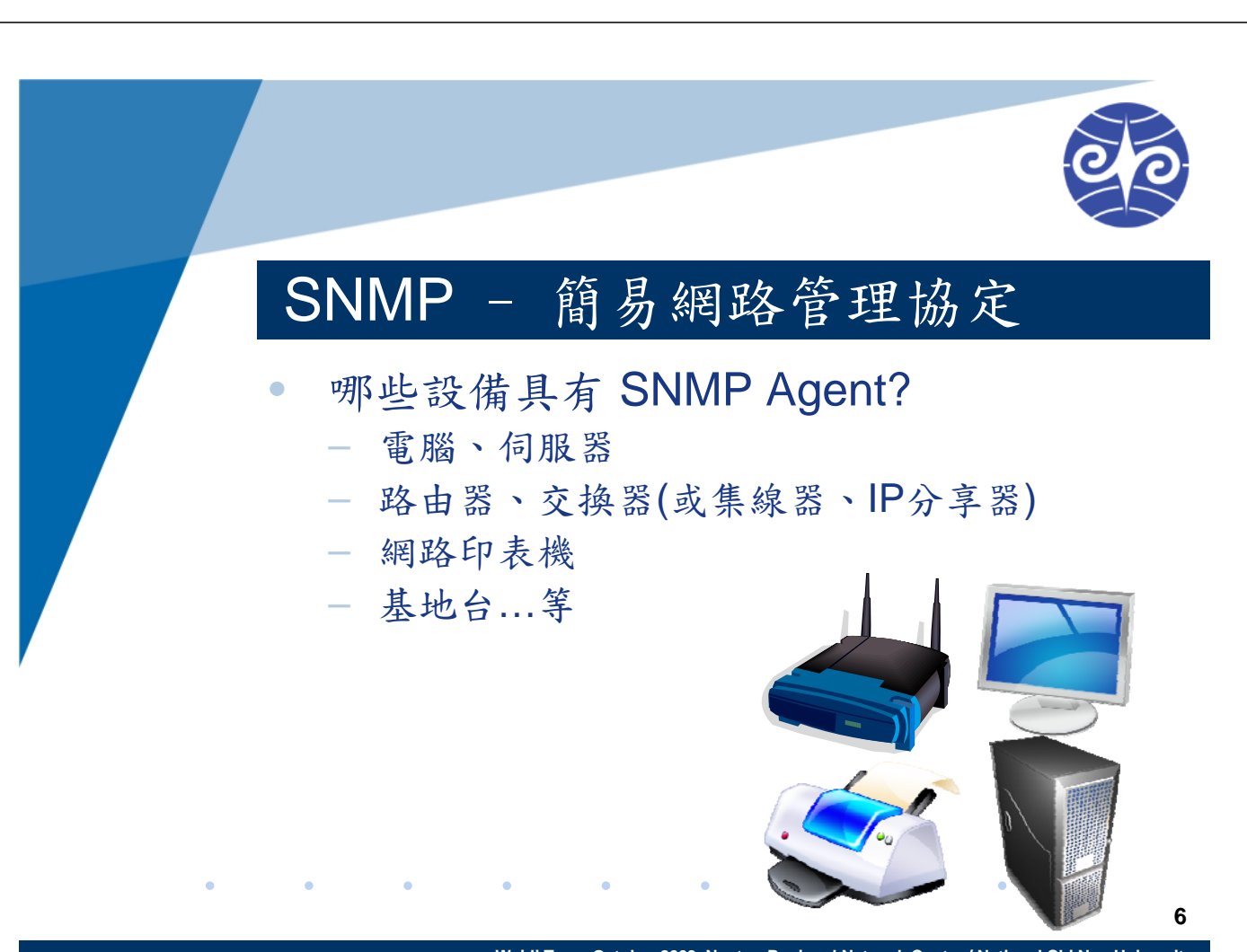

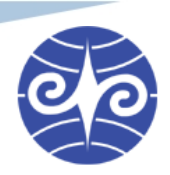

#### 在電腦上安裝SNMP Agent

#### Windows 2000/XP

- 1.控制台的新增移除程式
- 2.新增/移除Windows元件
- 3. "Management and Monitoring Tools" 細項
- 4. 勾選安裝"Simple Network Management Protocol"
- 啟動 Win2000/XP 的 SNMP Service
  - 1.控制台的 系統管理工具
  - 2."服務"
  - 3. 啟動"SNMP Service"

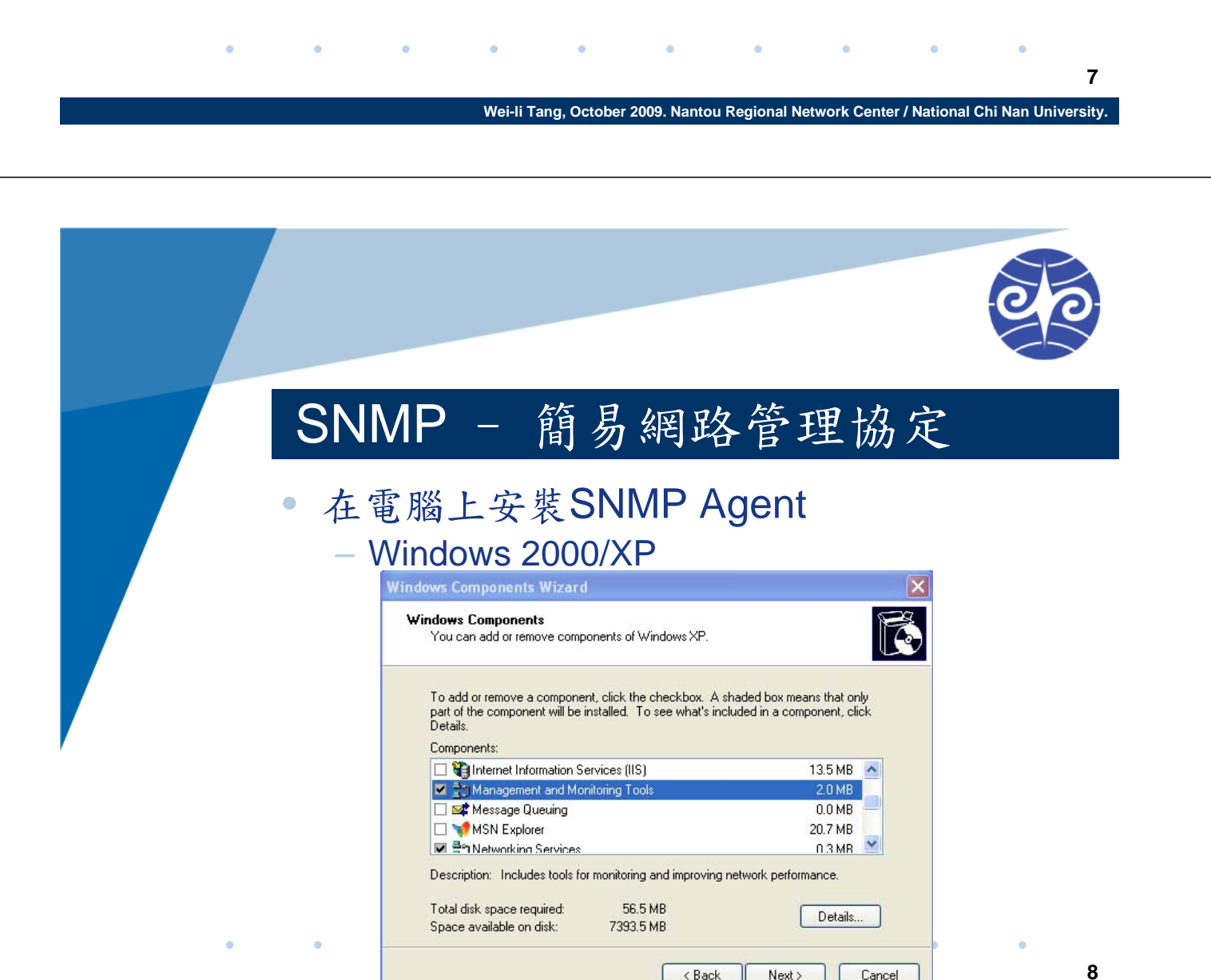

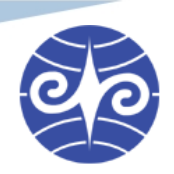

# 在電腦上安裝SNMP Agent – Windows 2000/XP

| Management an                             | d Monitoring Tools                                                    |                                                                            | $\mathbf{X}$ |   |
|-------------------------------------------|-----------------------------------------------------------------------|----------------------------------------------------------------------------|--------------|---|
| To add or remove<br>of the component      | a component, click the check b<br>will be installed. To see what's in | ox. A shaded box means that only p<br>included in a component, click Detai | part<br>Is.  |   |
| Subcomponents of                          | Management and Monitoring T                                           | ools:                                                                      |              |   |
| 🔽 📇 Simple Net                            | work Management Protocol                                              | 0.9 MB                                                                     |              |   |
| 🗆 🖲 WMI SNM                               | P Provider                                                            | 1.1 MB                                                                     | Lis          |   |
| Description: Incl                         | udes agents that monitor the ac                                       | tivity in network devices and report                                       | to           |   |
| the                                       | network console workstation.                                          |                                                                            |              |   |
| Total disk space re<br>Space available or | quired: 56.5 MB<br>1 disk: 7316.9 MB                                  | Details                                                                    |              |   |
|                                           |                                                                       | OK Cancel                                                                  |              | • |
|                                           |                                                                       |                                                                            |              |   |

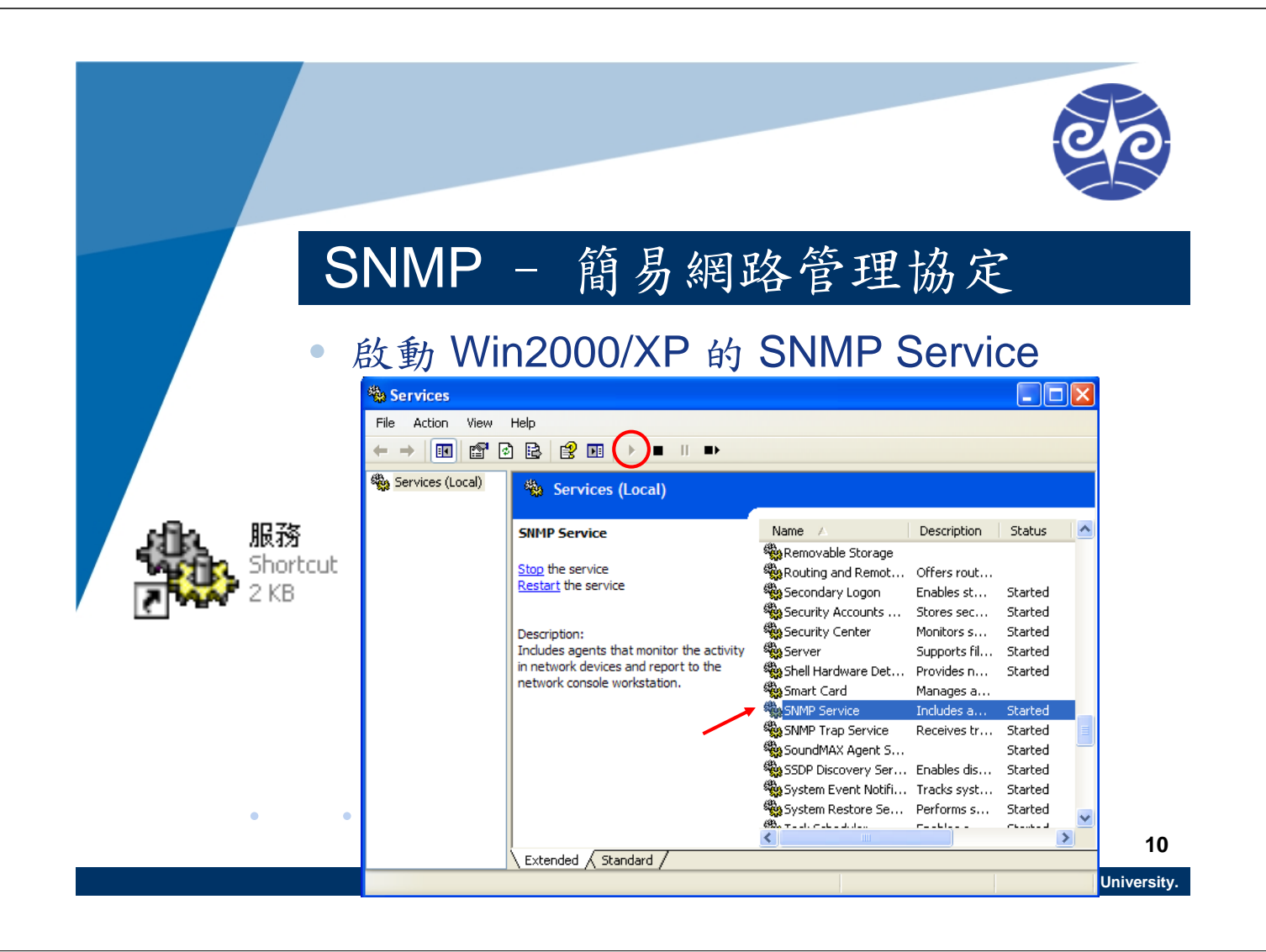

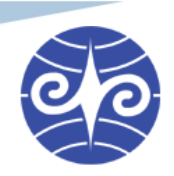

- 在電腦上安裝 SNMP Agent (snmpd)
  - Linux/BSD/UNIX variants
    - 1. 安裝Net-SNMP套件
    - 2. http://www.net-snmp.org/
  - Redhat 系列(Fedora, CentOS, RHEL...)
    - 1. yum install net-snmp
  - Debian/Ubuntu
    - apt-get install snmpd

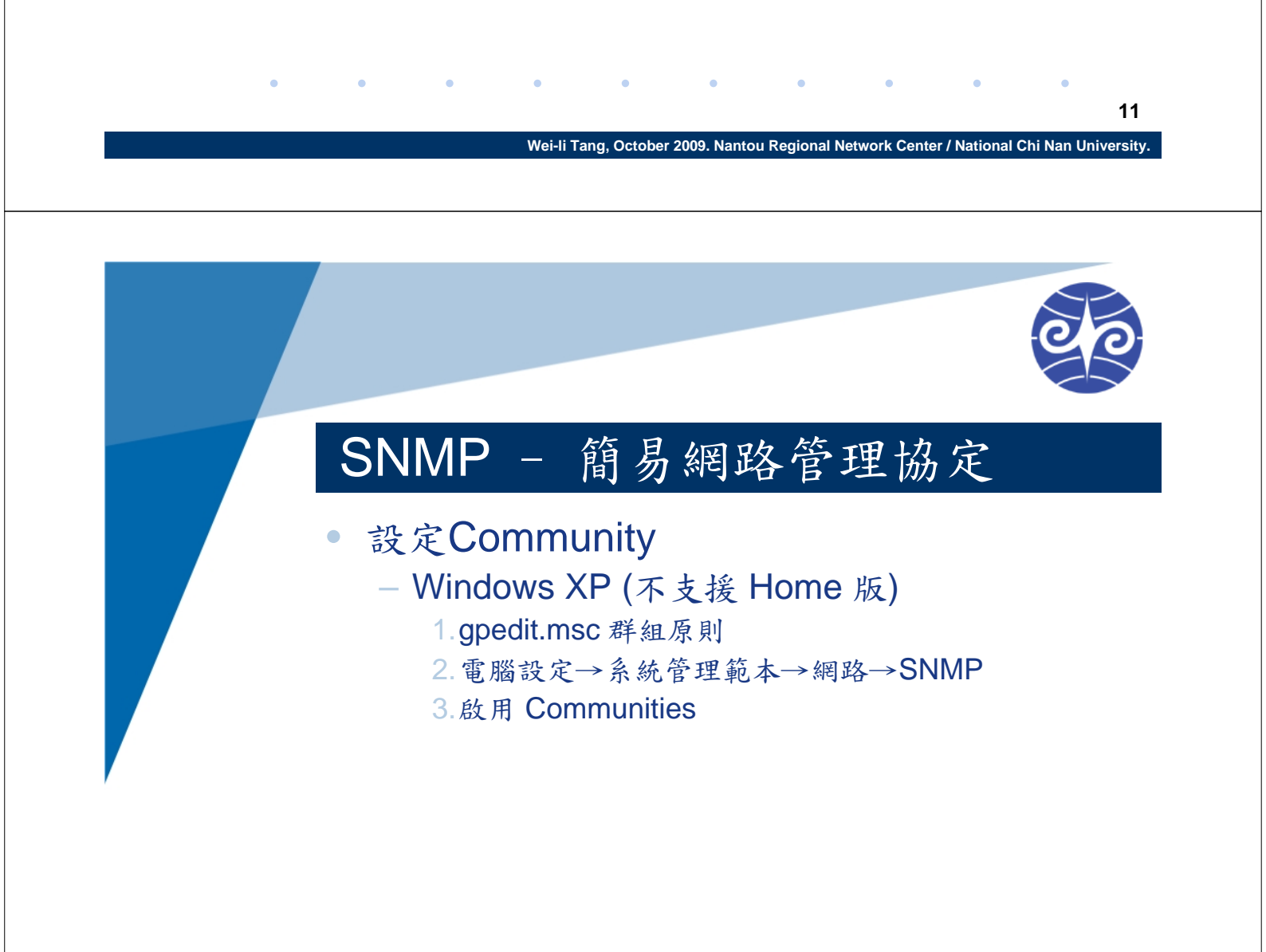

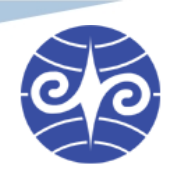

#### 設定Community

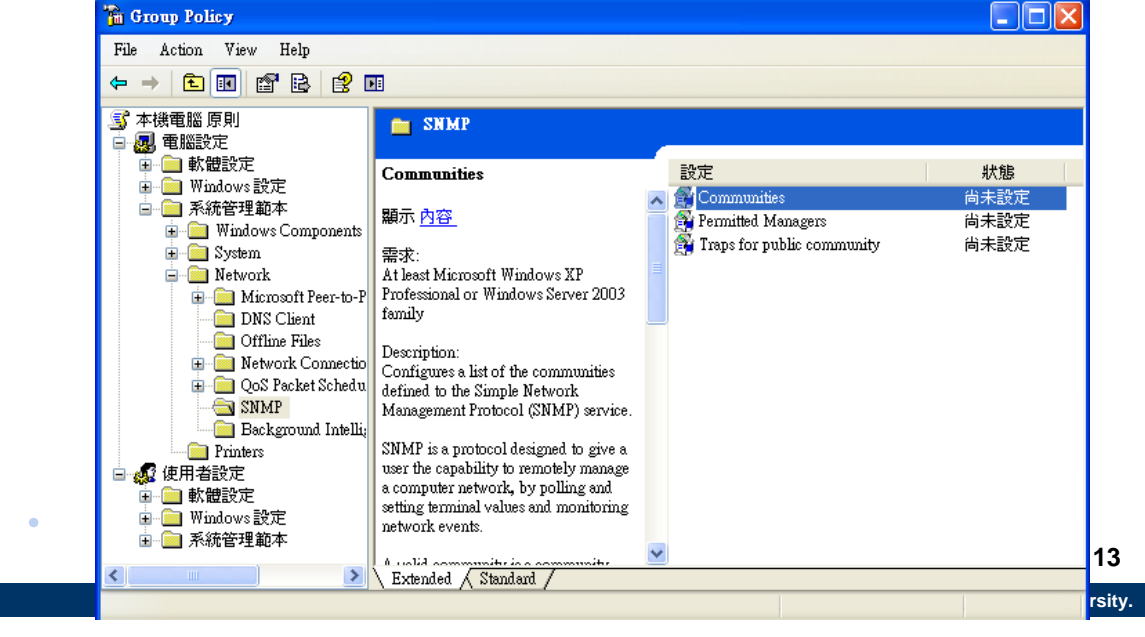

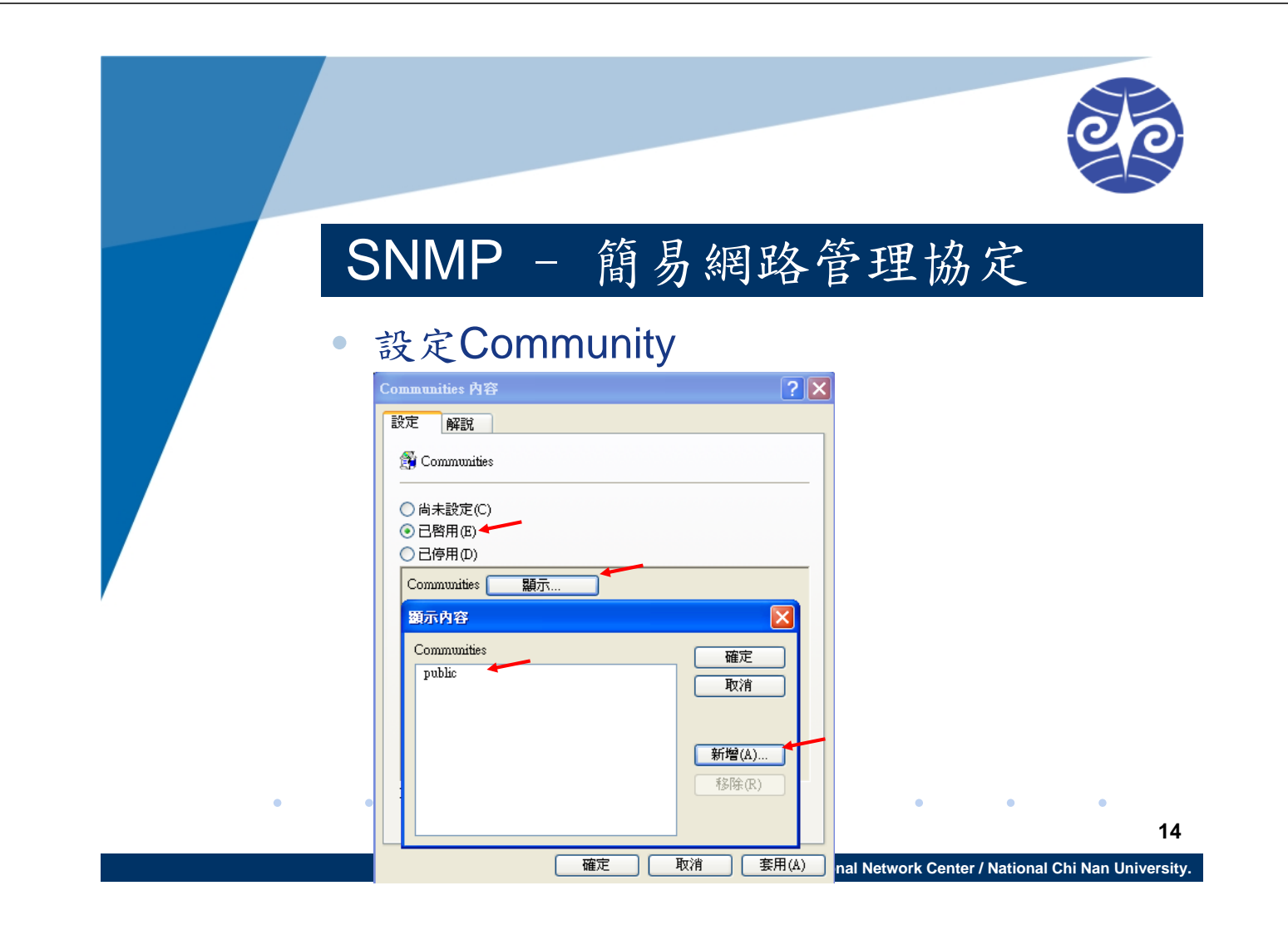

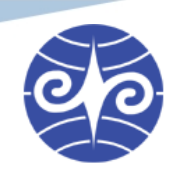

- 設定Community
  - Net-SNMP
    - 1. 參見 snmpd.conf 的設定方式
  - 其他網路設備
    - 參見設備說明書
    - 通常可透過 Telnet 或網頁管理介面做設定

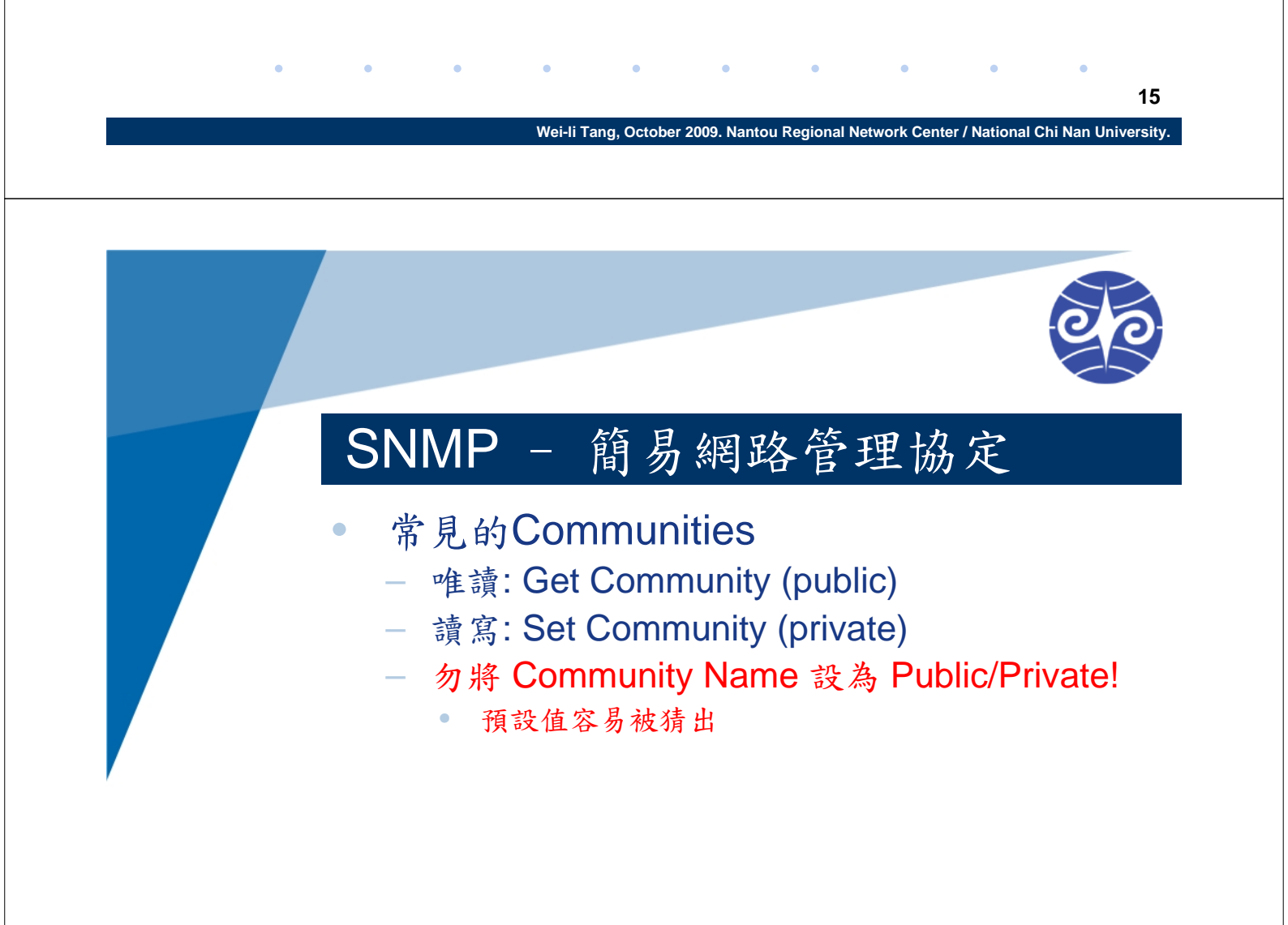

#### 網路設備設定Community示例

#### ZyXEL

| 0 | 0 |
|---|---|
|   |   |

| Basic Setting<br>Advanced | General Setting  |              |                    |       | Access Contro  | <u>I Trap Group</u> |                         |
|---------------------------|------------------|--------------|--------------------|-------|----------------|---------------------|-------------------------|
| Application               |                  | Version      | √2c                | ~     |                |                     |                         |
| IP Application            | Ge               | t Community  | public             |       |                |                     |                         |
| Management                | Se               | t Community  | private            |       |                |                     |                         |
|                           | Tra              | np Community | public             |       |                |                     |                         |
| Maintenance               |                  |              | <u>[1</u>          |       |                |                     |                         |
| Access Control            |                  |              |                    |       |                |                     |                         |
| Diagnostic                | <b>.</b>         |              |                    |       |                |                     |                         |
| Syslog                    | Trap Destination |              |                    |       |                |                     |                         |
| Cluster Management        | Version          | IP           | Port               |       | Userna         | ime                 |                         |
| MAC Table                 | v2c 🔽 0.0        | .0.0         | 162                |       |                |                     |                         |
| ARP Table                 | V2c 💙 0.0        | .0.0         | 162                |       |                |                     |                         |
| Configure Clone           | V2c 💙 0.0        | .0.0         | 162                |       |                |                     |                         |
|                           | V2c 🗸 0.0        | .0.0         | 162                |       |                |                     |                         |
|                           |                  |              |                    |       |                |                     |                         |
|                           |                  |              |                    |       |                |                     |                         |
|                           |                  |              |                    |       |                |                     |                         |
|                           | User Information |              |                    |       |                |                     |                         |
|                           | Index            | Username     | Security Level     | Au    | thentication   | Privacy             |                         |
|                           | 1                | admin        | noauth 💌           |       | MD5 🔽          | DES 🔽               |                         |
|                           | 2                | techmgr      | noauth 💌           |       | MD5 🔽          | DES 🔽               |                         |
|                           |                  |              |                    |       |                | © Copyrig           | ht 1995-200 <u>8 by</u> |
|                           |                  | Wei-li Ta    | ang. October 2009. | Nanto | u Regional Net | work Center / Natio | nal Chi Nan             |

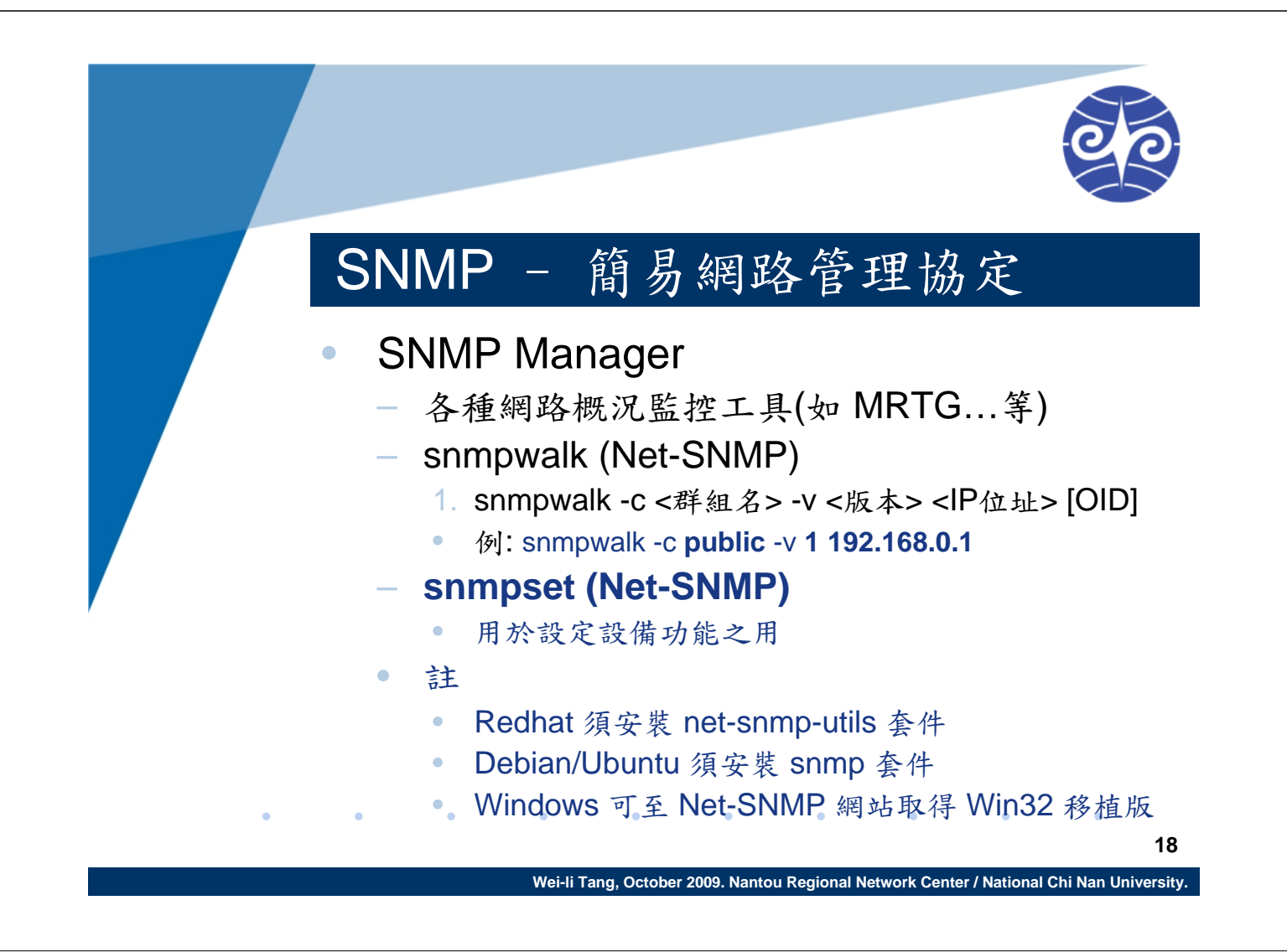

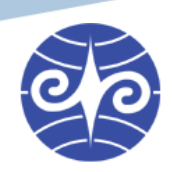

#### 網路概況監控

- MRTG
- RRDtool
  - Cacti
  - Ntop
  - Nagios

Wei-li Tang, October 2009. Nantou Regional Network Center / National Chi Nan University.

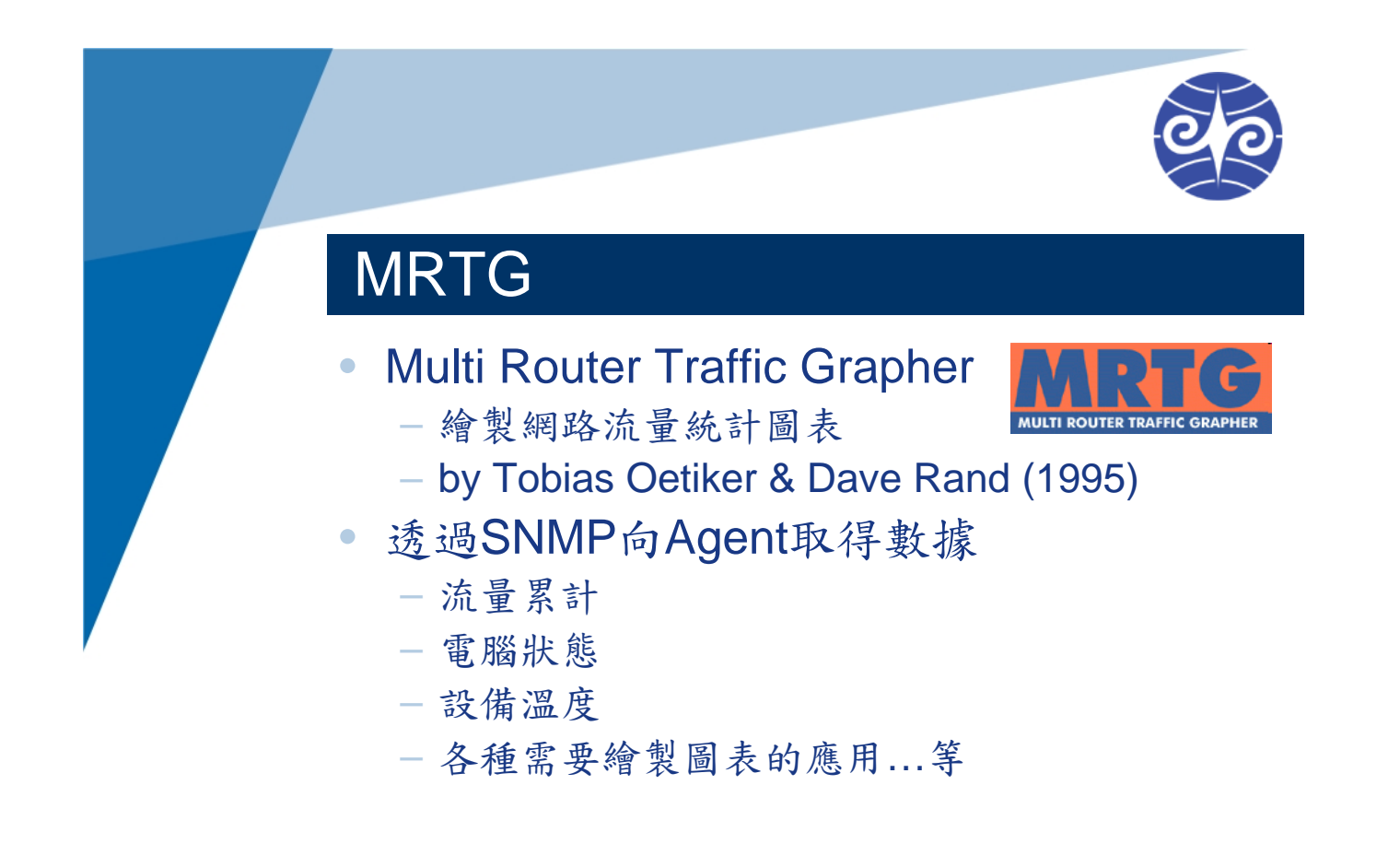

#### Traffic Analysis for 51 -- TANet\_NCNU\_C6K

00

21

System:TANet\_NCNU\_C6K inMaintainer:Description:GigabitEthernet2/3 ### To NTCT via CHT ###ifType:ethernetCsmacd (6)ifName:Gi2/3Max Speed:1000.0 Mbits/s

上次統計更新時間: 2009 年 十月 15 日 星期四 4:30, 設備名稱 'TANet\_NCNU\_C6K',已運作時間(UPTIME): 35 days, 12:17:43

#### 每日 圖表 (5 分鐘 平均)

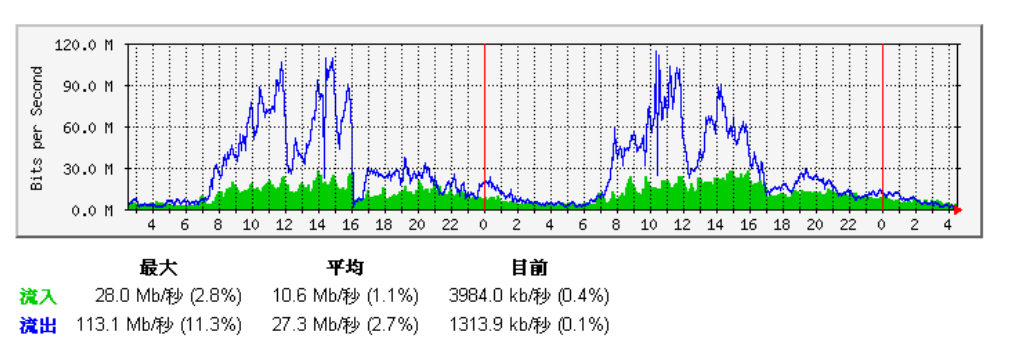

例:區網一縣網(經中華電信)

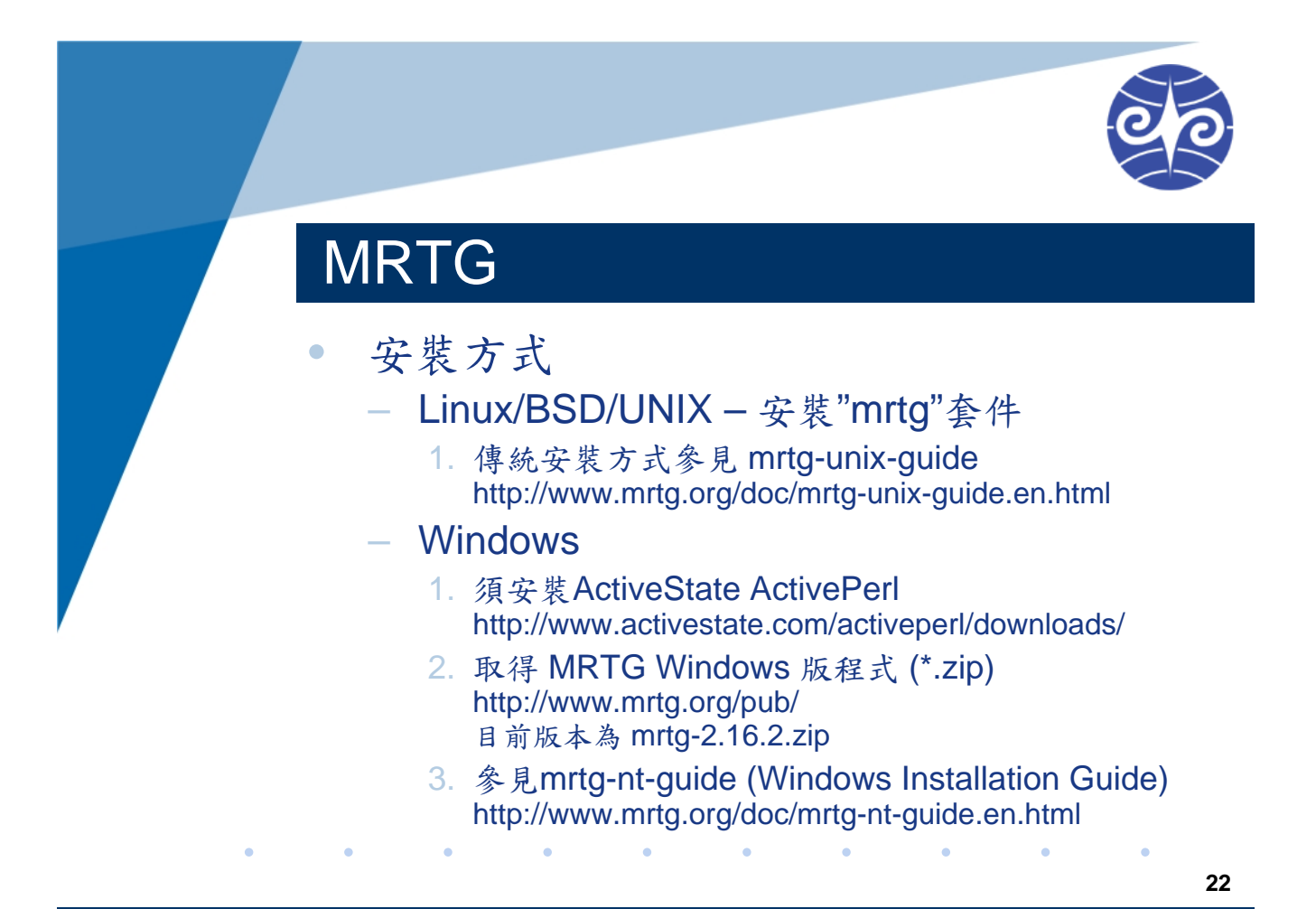

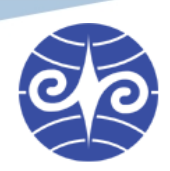

### MRTG

- 常用程式
  - cfgmaker 產生 \*.cfg 設定檔的程式
  - indexmaker 產生索引網頁的程式
  - mrtg 實際繪製圖表與更新數據的程式
    - 一般為每五分鐘執行一次
    - 置於 crontab 執行

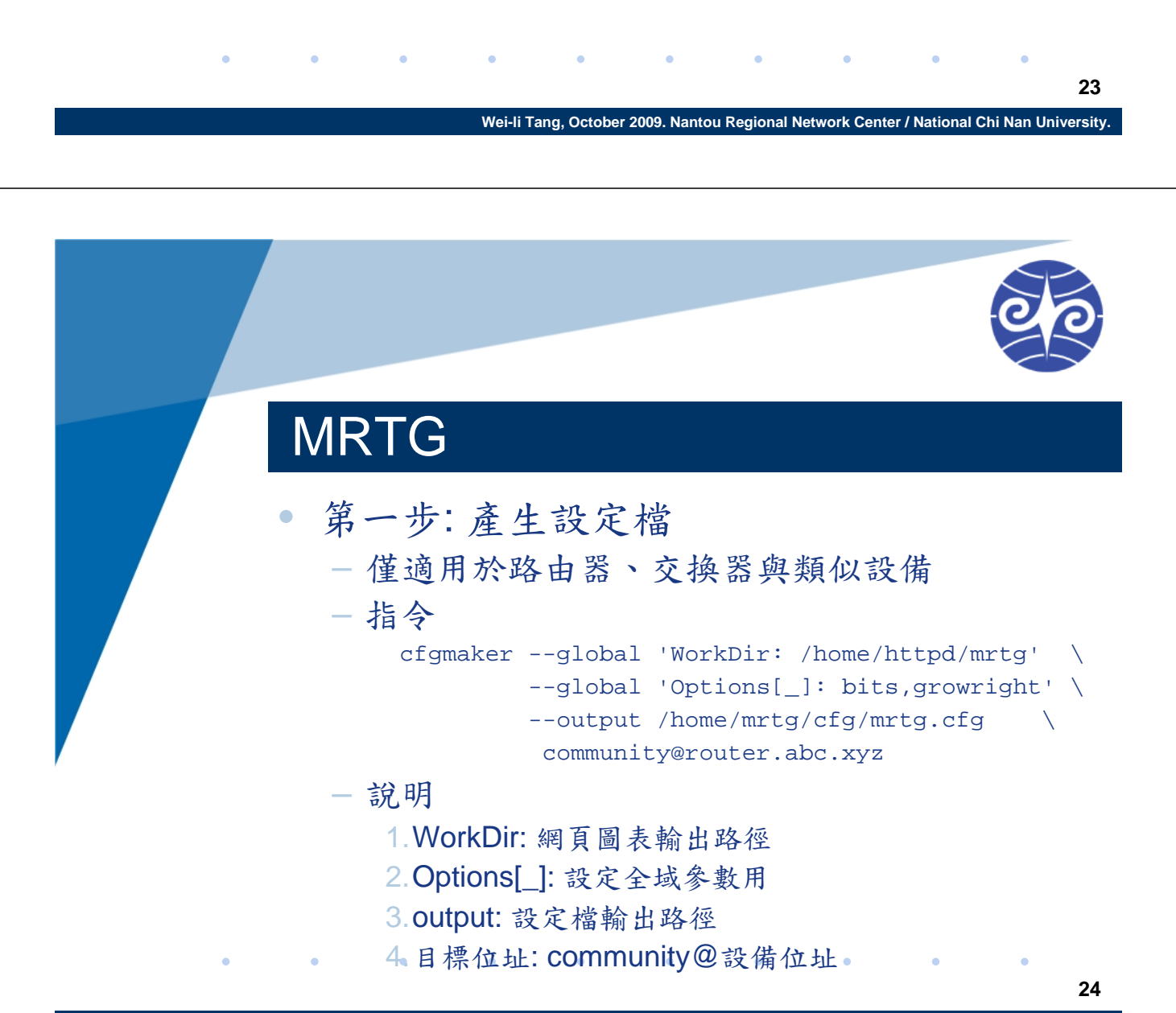

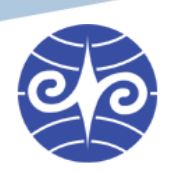

#### MRTG

- 第二步: 執行 MRTG
  - 指令:mrtg <設定檔> 例
    - mrtg /home/mrtg/cfg/mrtg.cfg
  - 或是加入 crontab 每五分鐘執行一次
     \*/5 \* \* \* \* <mrtg-bin>/mrtg <mrtg-cfg-path>/mrtg.cfg \
    - --logging /var/log/mrtg.log

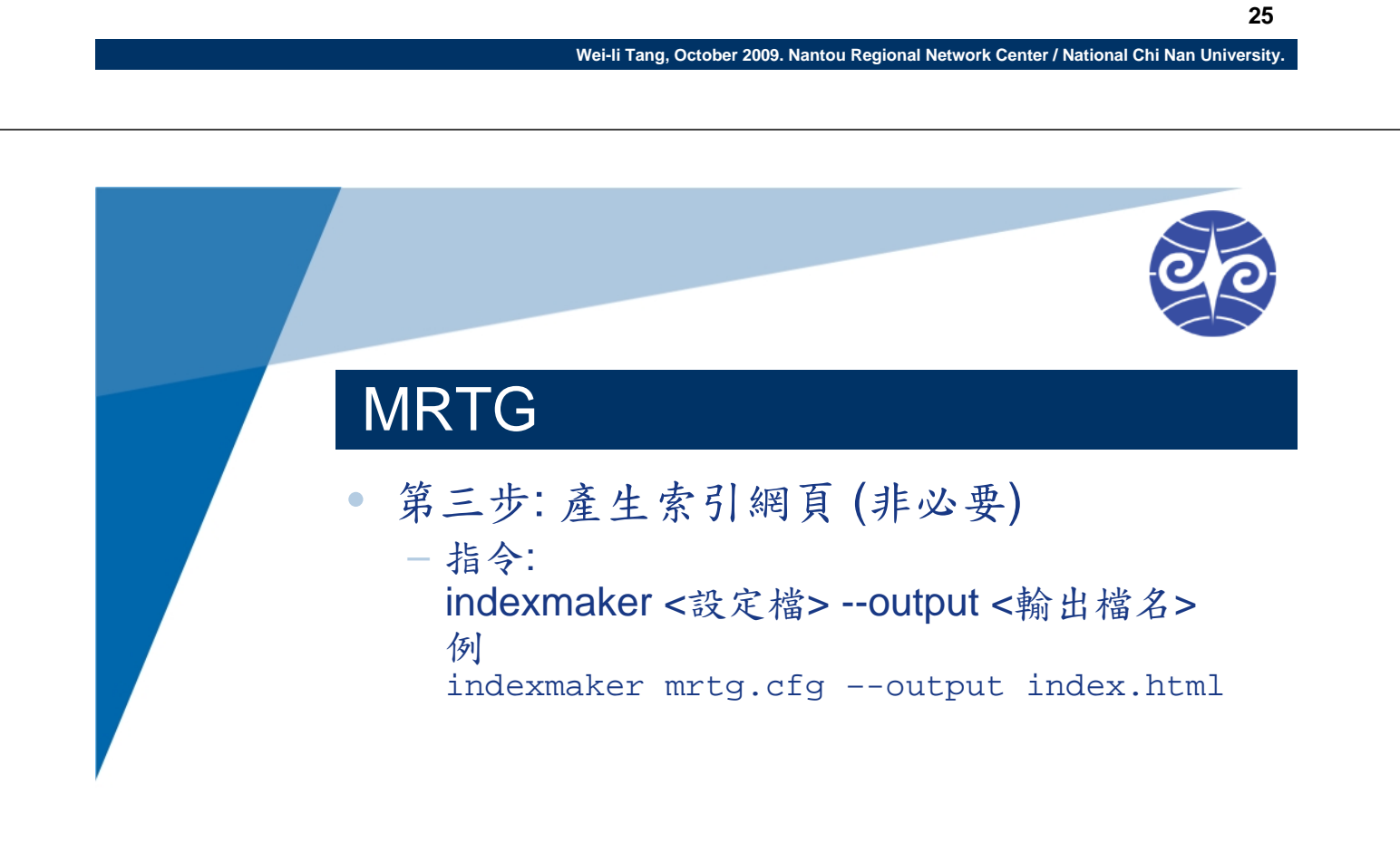

#### MRTG Index Page

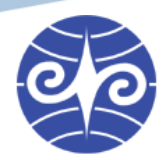

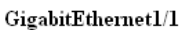

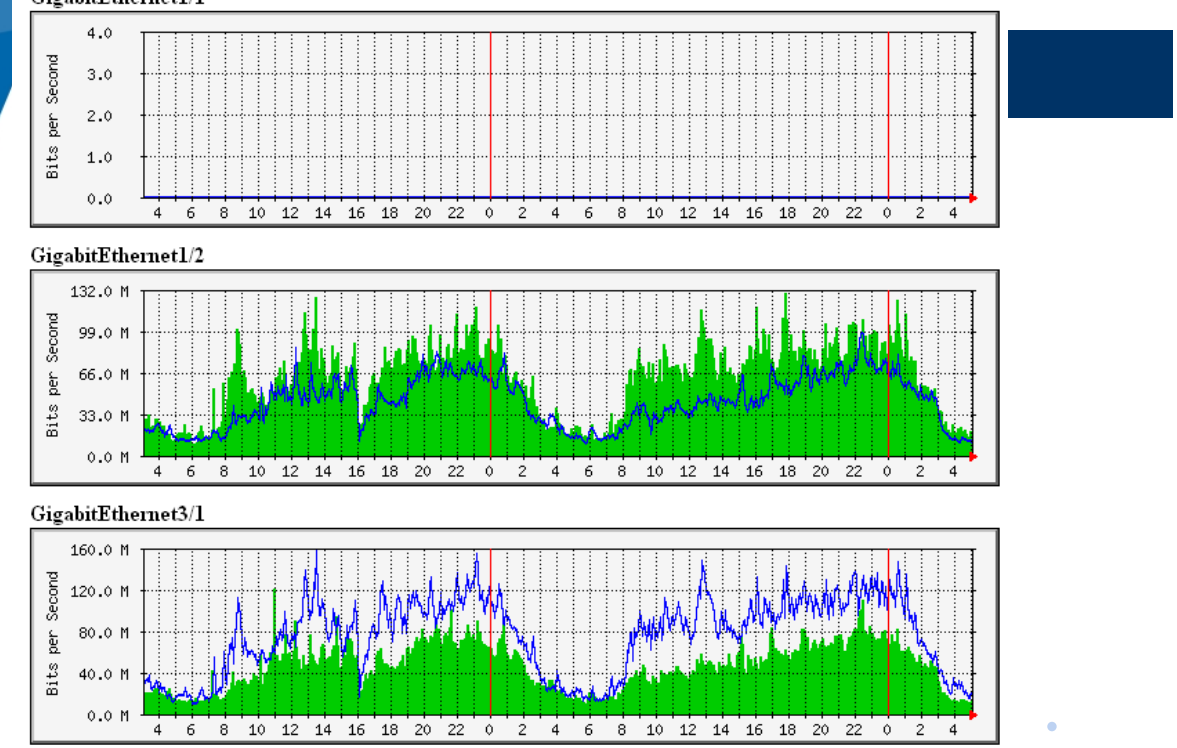

27

28

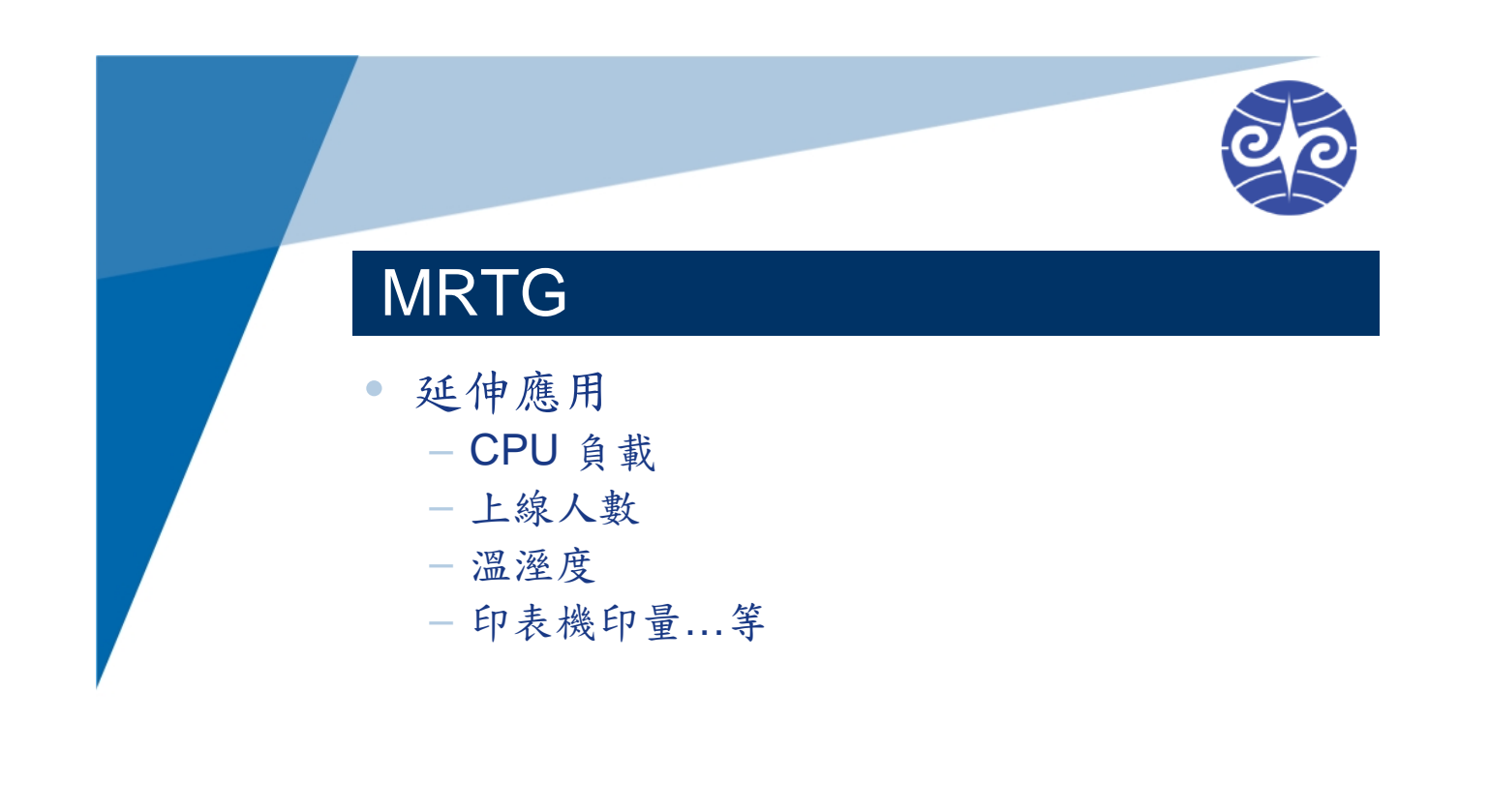

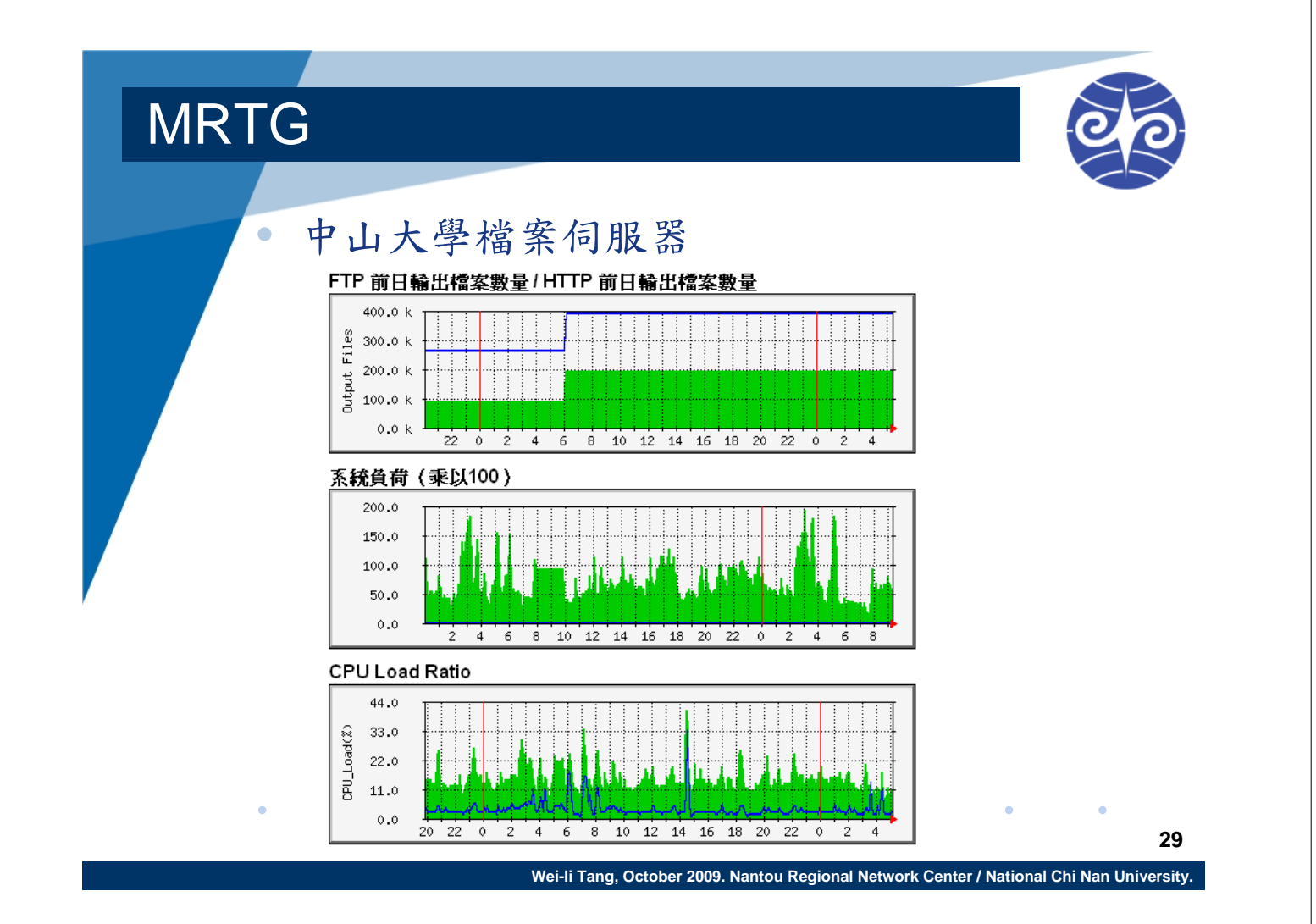

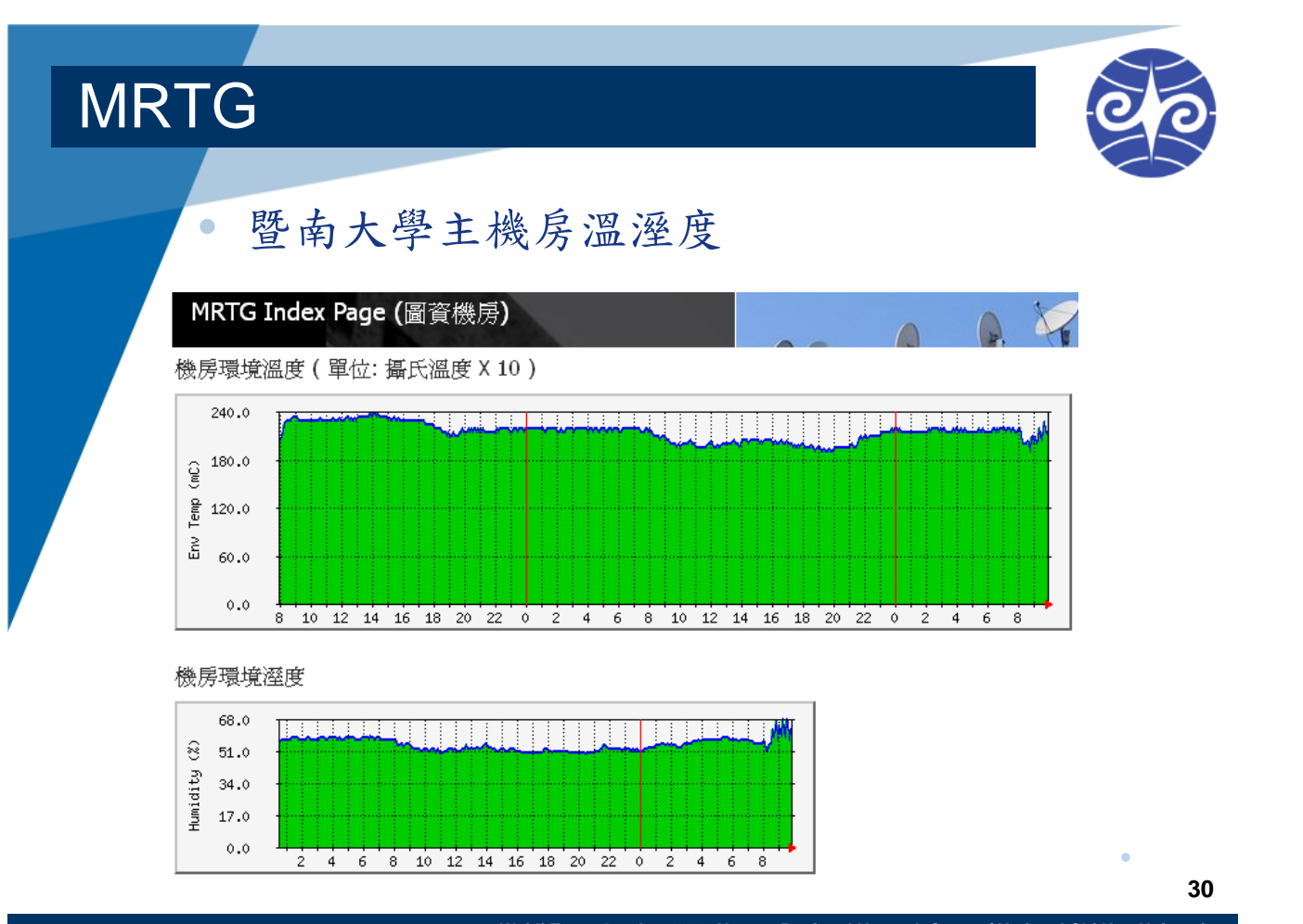

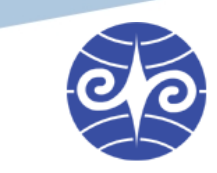

32

### MRTG

- 其他非網路流量的統計
  - 指定 OID (Target)
  - 載入 MIB 檔案
  - 寫程式
- 參考文件
  - MRTG Third-party Docs http://www.mrtg.org/3party.en.html
  - 鳥哥 MRTG 流量偵測法
     http://linux.vbird.org/linux\_security/old/04mrtg.php

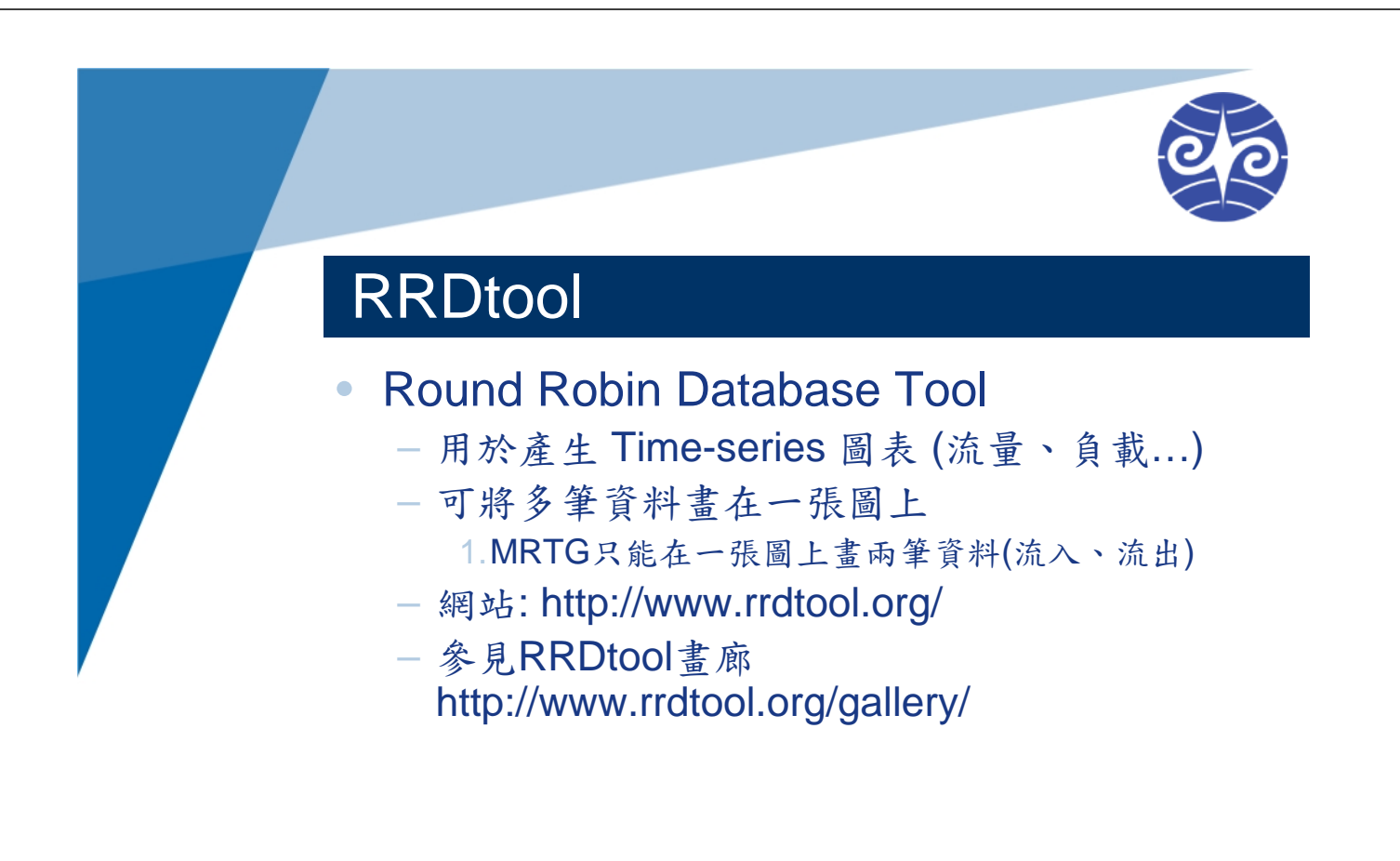

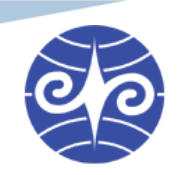

#### RRDtool

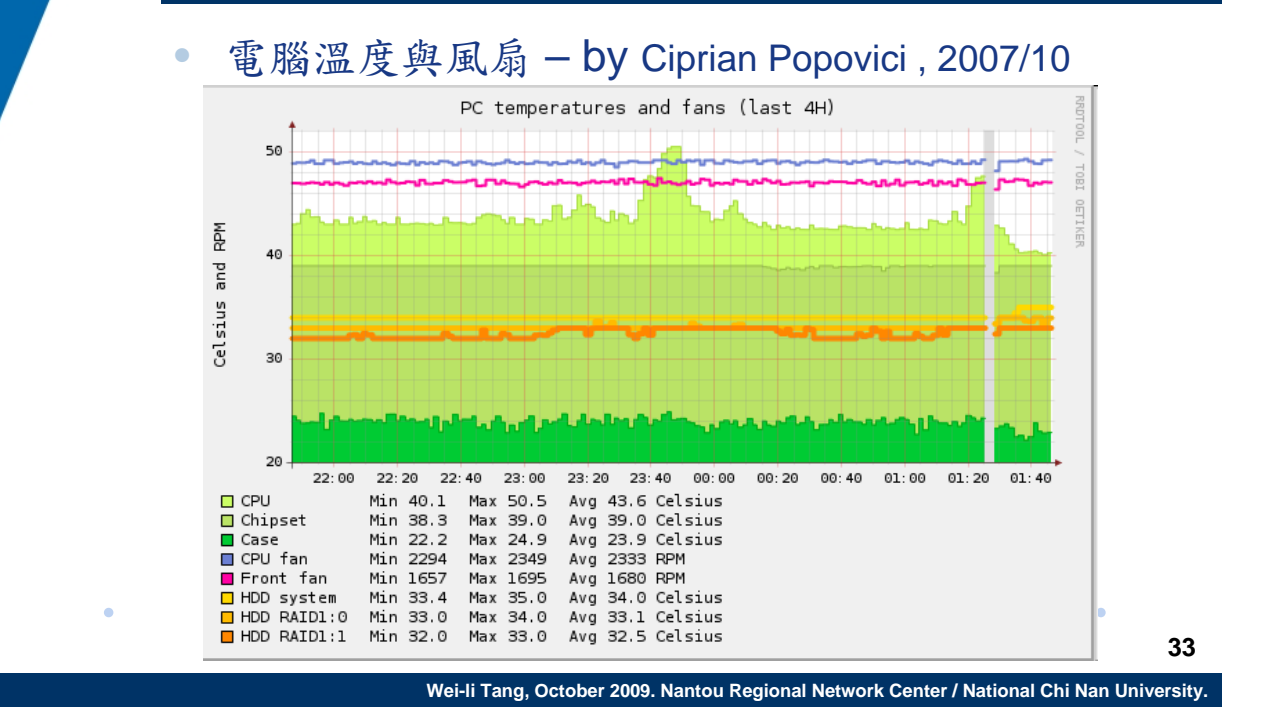

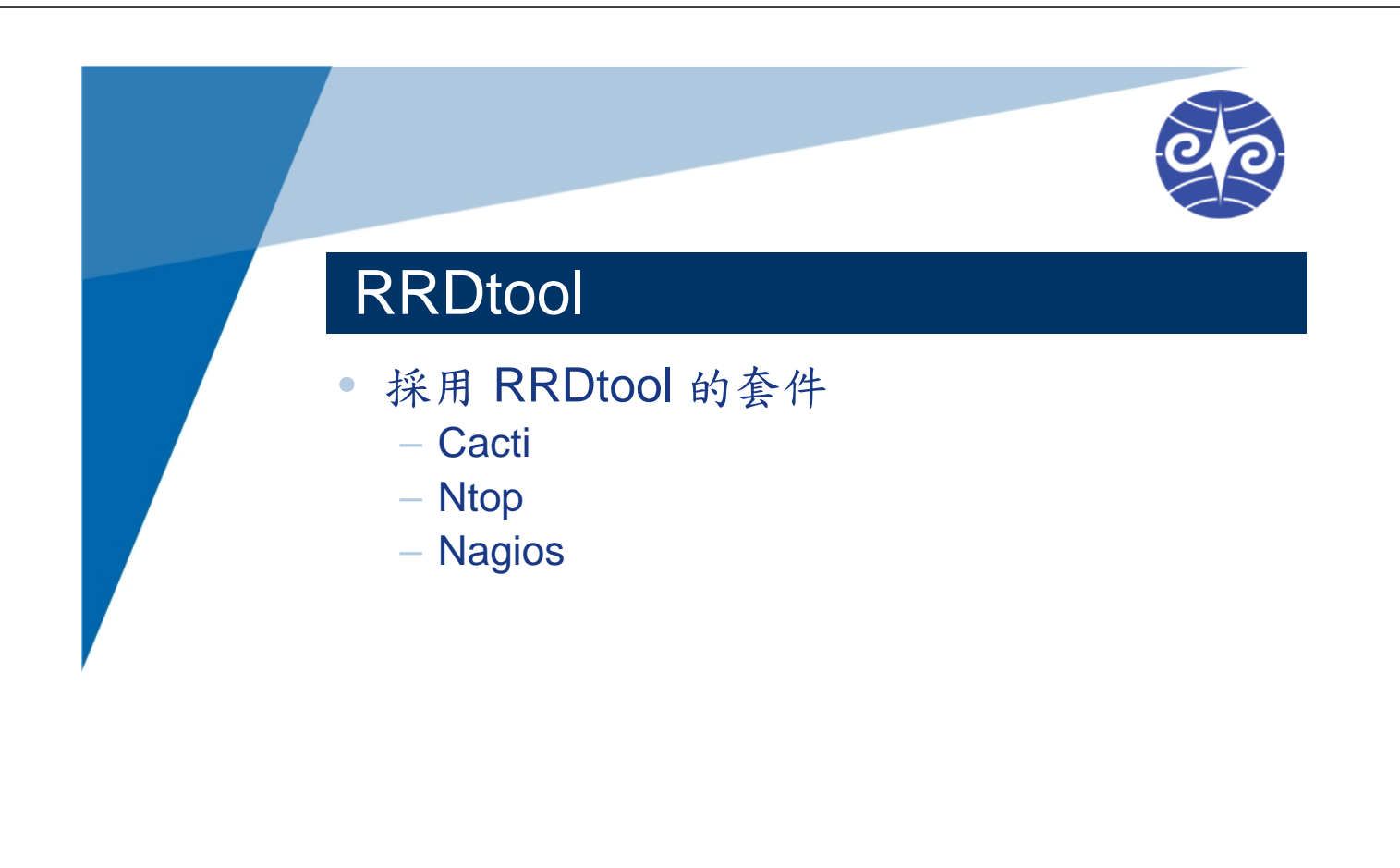

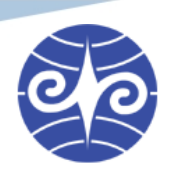

#### Cacti

- 以 RRDtool 為基礎的繪圖系統
  - 有系統地整理與繪製流量等時間序列圖表
  - 偵測設備服務是否正常
  - 主要透過 SNMP 取得資料
  - 網站: http://www.cacti.net/
  - Cacti中文研究站: http://cacti.xxoo.net/

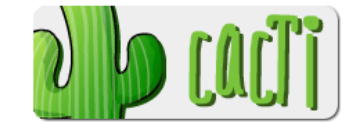

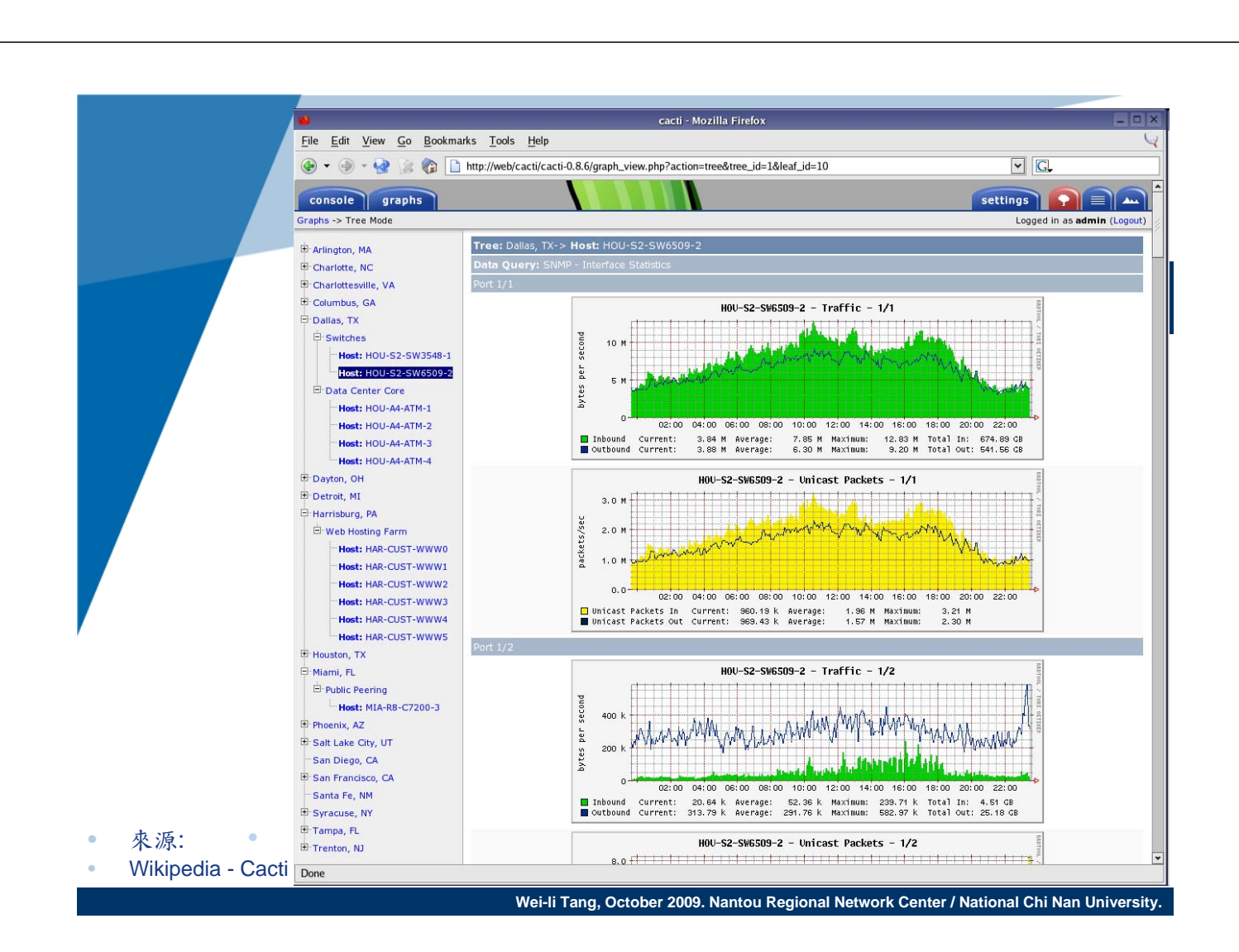

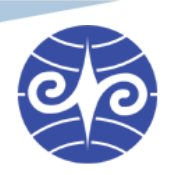

#### ntop

- Network top
  - 網路流量偵測系統
  - 可分析 Layer 7 協定連線 (HTTP, etc.)
- 多樣化的資料來源
  - 直接擷取網卡封包並分析
  - 可接收 Netflow 等外部紀錄
- 網站: http://www.ntop.org/

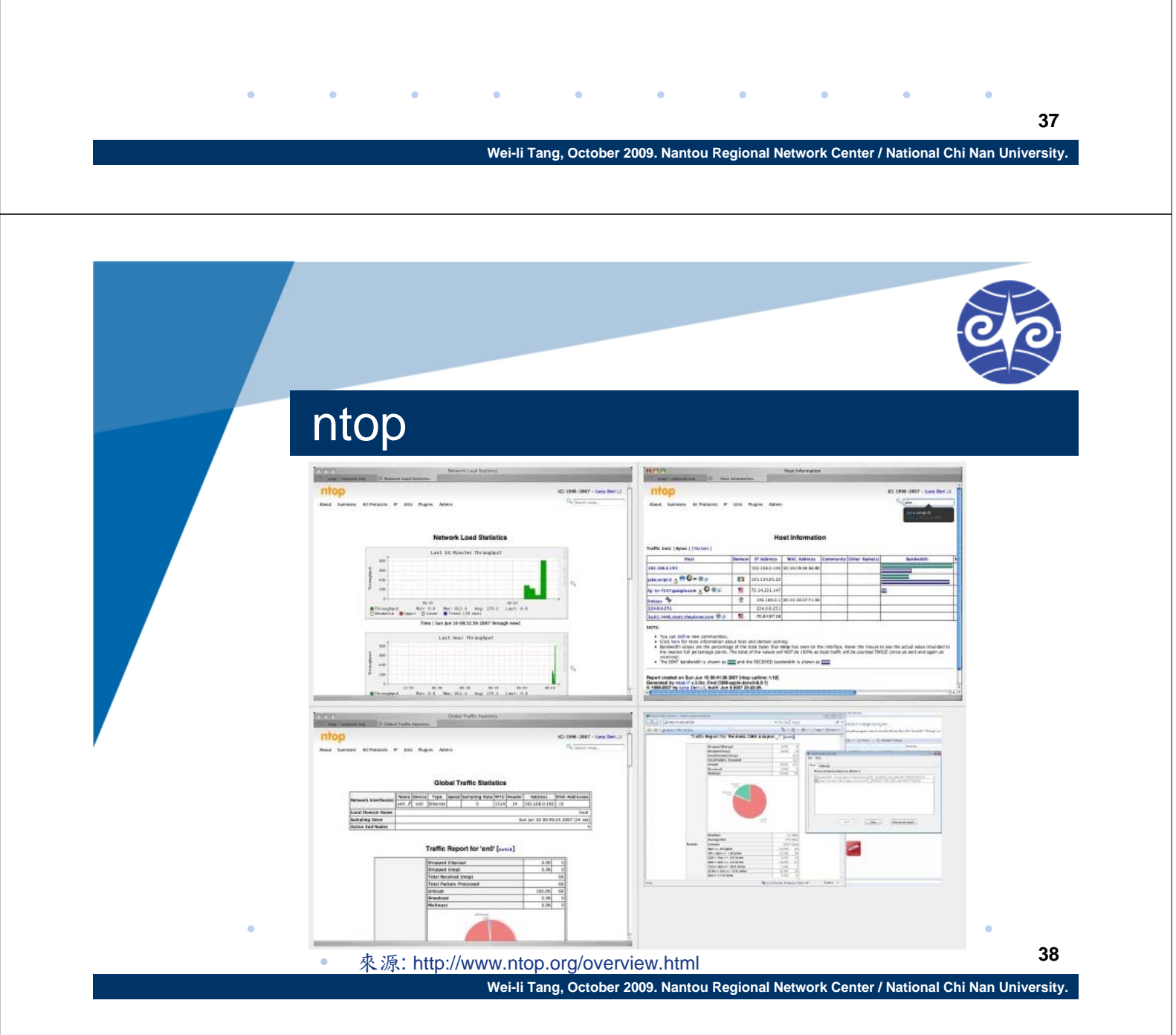

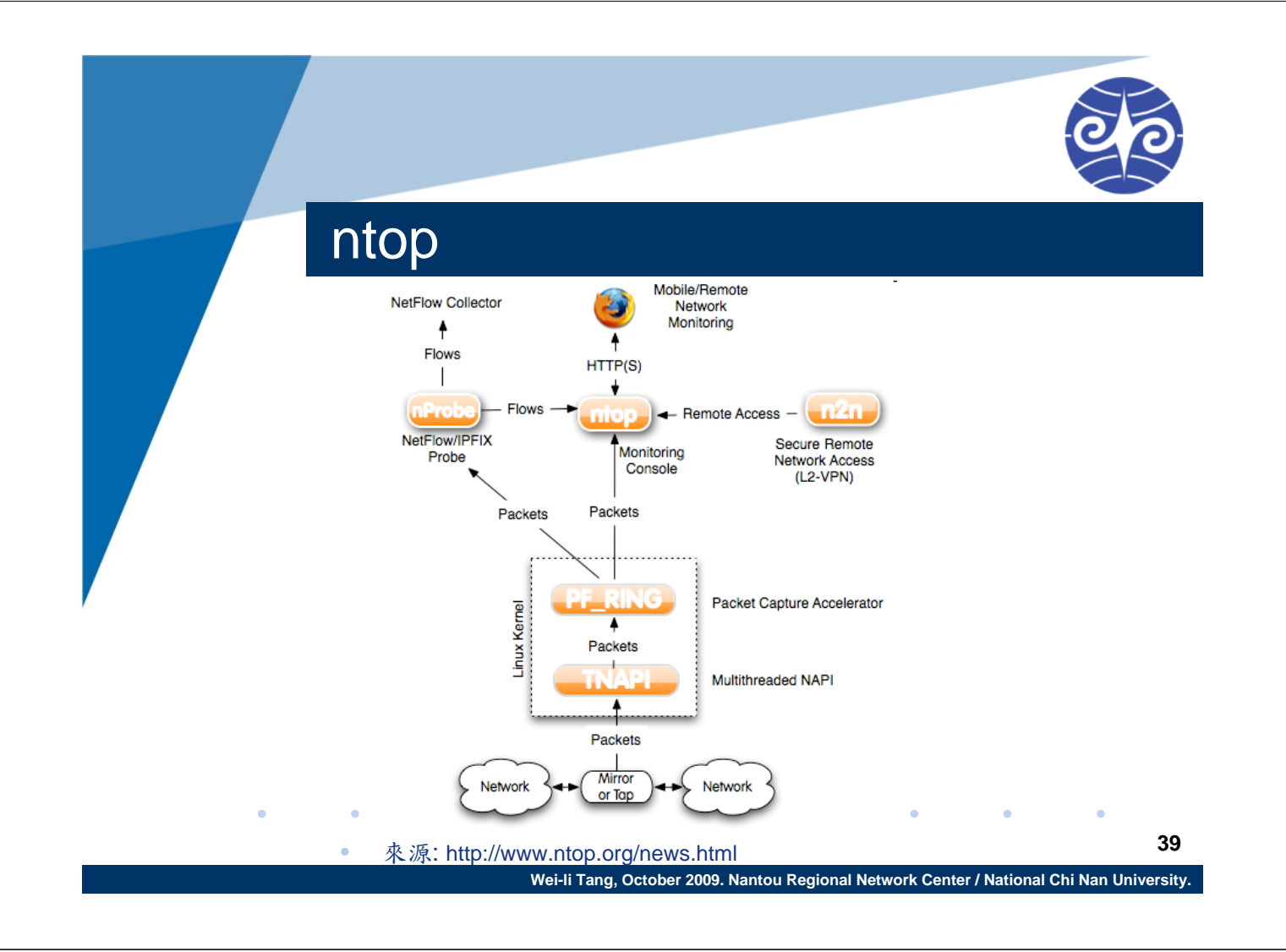

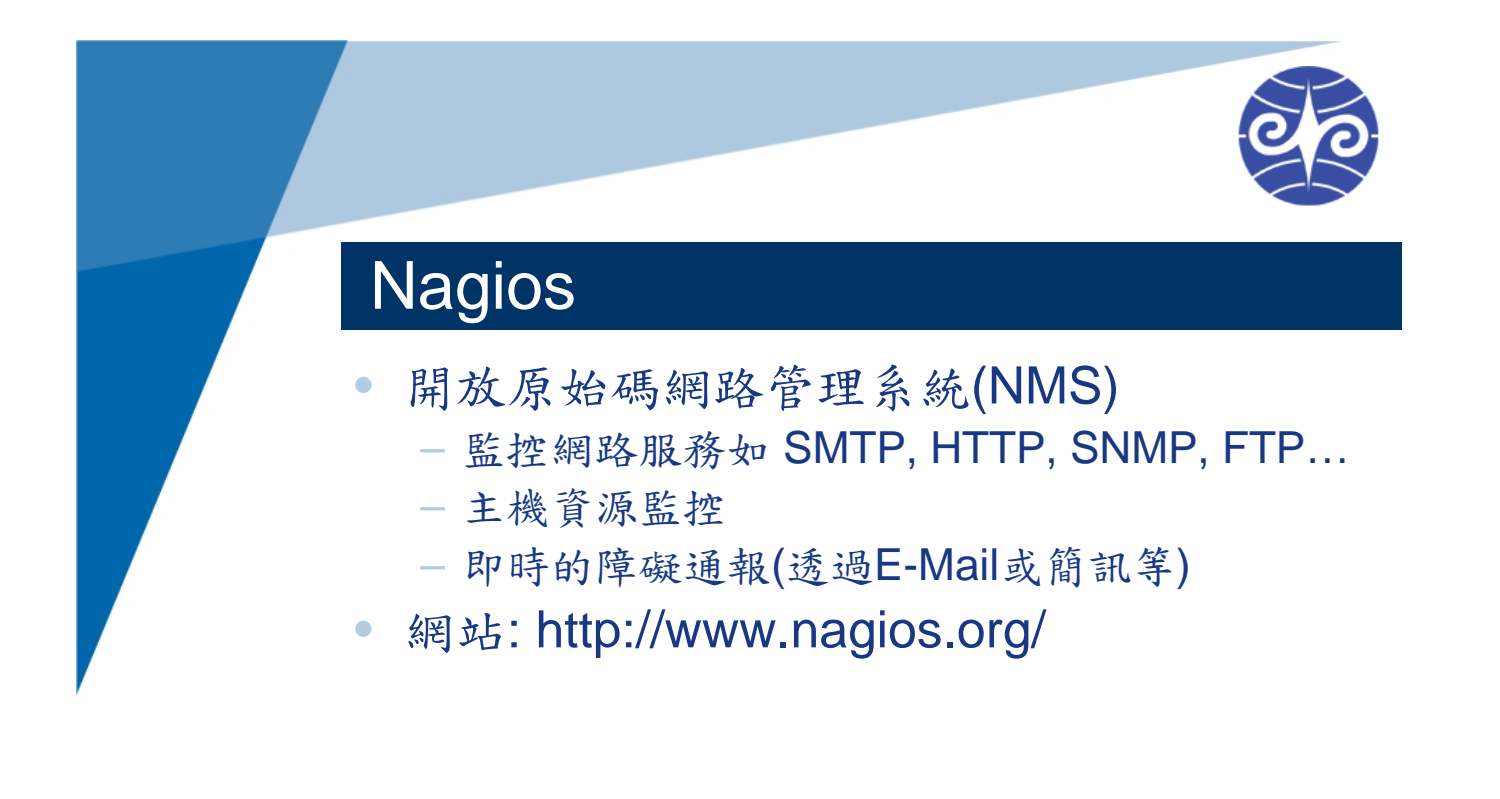

|   |                                                          |                                                                                                    |                                |                                                                                                    |                     |                                                                                                    |                  |                                                                                              |                                                                                                    |   | 2 |
|---|----------------------------------------------------------|----------------------------------------------------------------------------------------------------|--------------------------------|----------------------------------------------------------------------------------------------------|---------------------|----------------------------------------------------------------------------------------------------|------------------|----------------------------------------------------------------------------------------------|----------------------------------------------------------------------------------------------------|---|---|
|   |                                                          |                                                                                                    |                                |                                                                                                    |                     |                                                                                                    |                  |                                                                                              |                                                                                                    |   |   |
|   |                                                          |                                                                                                    |                                |                                                                                                    |                     |                                                                                                    |                  |                                                                                              |                                                                                                    |   |   |
|   |                                                          |                                                                                                    |                                |                                                                                                    |                     |                                                                                                    |                  |                                                                                              |                                                                                                    |   |   |
|   | No                                                       |                                                                                                    | ~                              |                                                                                                    |                     |                                                                                                    |                  |                                                                                              |                                                                                                    |   |   |
|   | Na                                                       |                                                                                                    | S                              |                                                                                                    |                     |                                                                                                    |                  |                                                                                              |                                                                                                    |   |   |
|   |                                                          | <u> </u>                                                                                                    |                                |                                                                                                    |                     |                                                                                                    |                  |                                                                                              |                                                                                                    |   |   |
|   | Ele Edt Yew Go Communic                                  | ator Help                                                                                                    |                                |                                                                                                    |                     |                                                                                                    |                  |                                                                                              |                                                                                                    |   |   |
|   | Back Forward Reload                                      | Home Search                                                                                                    | Netscape Pive                  | 📽 🔕<br>Security Shop                                                                                                    |                     |                                                                                                    |                  |                                                                                              | .N.                                                                                                    |   |   |
|   | 🛛 🌿 Bookmanks 🤱 Gol                                      | 10:                                                                                                    |                                |                                                                                                    |                     |                                                                                                    |                  | 💌 📢 What's Po                                                                                | bated                                                                                                    |   |   |
|   | Nagios                                                   | Current Network                                                                                                    | Status                         |                                                                                                    |                     | Host Status T                                                                                                    | otals            | Service Status Totals                                                                        | -                                                                                                    |   |   |
|   | General                                                  | Last Updated: Sun Jul<br>Updated every 76 seo                                                                                                    | 15 14:05:09 CDT 2001           |                                                                                                    | Up Do               | wn Unreacha                                                                                                    | ble Pending<br>0 | 0k Warning Unknown Critical Pending                                                          |                                                                                                    |   |   |
|   | Home                                                     | Logged in as guest<br>- Monitoring process is                                                                                                    | inuning                        |                                                                                                    | 4                   | II Problems A                                                                                                    | II Types         | All Problems All Types                                                                       |                                                                                                    |   |   |
|   | Monitoring                                               | Notifications cannot     Service checks are b                                                                                                    | be sent out!<br>sing executed  |                                                                                                    |                     | 7                                                                                                    | 35               | 16 137                                                                                       |                                                                                                    |   |   |
|   | Tactical Overview Status Detail                          | View History For all ho<br>View Notifications For                                                                                                    | da<br>All Hesta                |                                                                                                    |                     |                                                                                                    |                  |                                                                                              |                                                                                                    |   |   |
|   | Status Overview Status Summary                           |                                                                                                    |                                |                                                                                                    |                     |                                                                                                    |                  |                                                                                              |                                                                                                    |   |   |
|   | <ul> <li>Status Grid</li> <li>Status Map</li> </ul>      |                                                                                                    |                                |                                                                                                    | Servie              | ce Details Fo                                                                                                    | or All Hosts     |                                                                                              |                                                                                                    |   |   |
|   | *3-D Status Map Sandra Problems                          | in the second second se | 0                              | and the second second se | 1                   | a de la companya de la companya de la |                  | Paulas Information                                                                           |                                                                                                    |   |   |
|   | Network Outages                                          | HOST 1 0                                                                                                    | Service 1 a                    | Status 1                                                                                                    | 07-15-2001 14:04:09 | 4d 4h 7m 12s                                                                                                    | Attempt 1        | PINO ok - Packet loss = 0%, RTA = 0.50 ms                                                    |                                                                                                    |   |   |
|   | Trends Availability                                      |                                                                                                    | P.00.0                         | Party at                                                                                                    | 03.05.0001 140.600  | 4175.45= 15                                                                                                    | 10               | Pertonal - Bluein Kanad and Mar 10 seconds                                                   |                                                                                                    |   |   |
|   | <ul> <li>Alert History</li> <li>Notifications</li> </ul> | hand a                                                                                                    | Completion (                   | CRITICAL CO.                                                                                                    | 07.15.2001 1400-38  |                                                                                                    | 10               | Canity Charles Timed Curt                                                                    |                                                                                                    |   |   |
|   | Log File                                                 |                                                                                                    | 200                            | CRITICAL                                                                                                    | 07-15-2001 14:02:36 | 44 4h 1m 46s                                                                                                    | 10               | CRITICAL - Plugin timed out after 10 seconds                                                 |                                                                                                    |   |   |
|   | Downtime                                                 | beaut?                                                                                                    | PINO                           | CRITICAL                                                                                                    | 07-15-2001 14:04:09 | 46 3h 47 m 23s                                                                                                    | 5/0              | CRITICAL - Plugin timed out after 10 seconds                                                 |                                                                                                    |   |   |
|   | Process Info                                             |                                                                                                    | Something_                     | CRITICAL                                                                                                    | 07-15-2001 14:04:39 | 44 3h 45m 22s                                                                                                    | 5/3              | (Senice Check Timed Out)                                                                     |                                                                                                    |   |   |
|   | Configuration                                            | <u>beaut</u>                                                                                                    | PINO<br>Samething              | CRITICAL                                                                                                    | 07-15-2001 14:05:38 | 4d 3h 46m 3s<br>4d 3h 33m 31a                                                                                                    | 10               | CRITICAL - Plugin timed out after 10 peconds<br>(Service Check Timed Out)                    |                                                                                                    |   |   |
|   | View Config                                              | heaved .                                                                                                    | PINO                           | CRITICAL.                                                                                                    | 07.15.2001 140.000  | 44.35 (80) 244                                                                                                    | 10               | (DITI'A) - Planin Smart and after 10 records                                                 |                                                                                                    |   |   |
|   |                                                          | Logical Control of Control of Con | Semething                      | CRITICAL                                                                                                    | 07-15-2001 14:04:39 | 44 3h 45m 22s                                                                                                    | 50               | (Service Check Timed Ov()                                                                    |                                                                                                    |   |   |
|   |                                                          | heard                                                                                                    | PINO                           | CRITICAL                                                                                                    | 07-15-2001 14:05:40 | 4d 3h 44m 3s                                                                                                    | 1/0              | CRITICAL - Plugin timed out after 10 seconds                                                 |                                                                                                    |   |   |
|   |                                                          |                                                                                                    | Semethina                      | CRITICAL                                                                                                    | 07-15-2001 14:02:36 | 46 3h 33m 21s                                                                                                    | 10               | (Service Check Timed Out)                                                                    |                                                                                                    |   |   |
|   |                                                          | Inget                                                                                                    | Log Anomalies                  | PENDING                                                                                                    | NA                  | 4d 3h 38m 2x4                                                                                                    | 0/1              | Service sheck is not poheduled for execution                                                 |                                                                                                    |   |   |
|   |                                                          |                                                                                                    | Security Alerty                | PENDING                                                                                                    | N/A                 | 4d 3h 38m 2s*                                                                                                    | 0/1              | Service sheck is not poheduled for execution<br>Service sheck is not poheduled for execution |                                                                                                    |   |   |
|   |                                                          |                                                                                                    | PINO                           | OK:                                                                                                    | 07-15-2001 14:02:35 | 4d 4h 6m 14r                                                                                                    | 5/3              | PINO ok - Pasket loss = 0%, RTA = 0.50 ms                                                    |                                                                                                    |   |   |
|   |                                                          | teo2                                                                                                    | Pmo                            | OK.                                                                                                    | 07-15-2001 14:04:01 | 4d 3h 47m 34s                                                                                                    | 1/0              | PINO ok - Pasket loss = 0%, RTA = 0.00 ms                                                    |                                                                                                    |   |   |
|   |                                                          |                                                                                                    | Security Alerte<br>TCP Wappers | PENDING                                                                                                    | N/A<br>N/A          | 4d 3h 38m 2x*<br>4d 3h 38m 2x*                                                                                                    | 0/1              | Service sheck is not poheduled for execution<br>Service sheck is not poheduled for execution |                                                                                                    |   |   |
|   |                                                          |                                                                                                    | Log Anomalies                  | PENDING                                                                                                    | N/A                 | 4d 3h 38m 2x*                                                                                                    | 0/1              | Service check is not scheduled for execution                                                 | -                                                                                                    | • |   |
| • | ALL ALL ALL ALL ALL ALL ALL ALL ALL ALL                  |                                                                                                    |                                |                                                                                                    |                     |                                                                                                    |                  |                                                                                              | and the second second se |   |   |

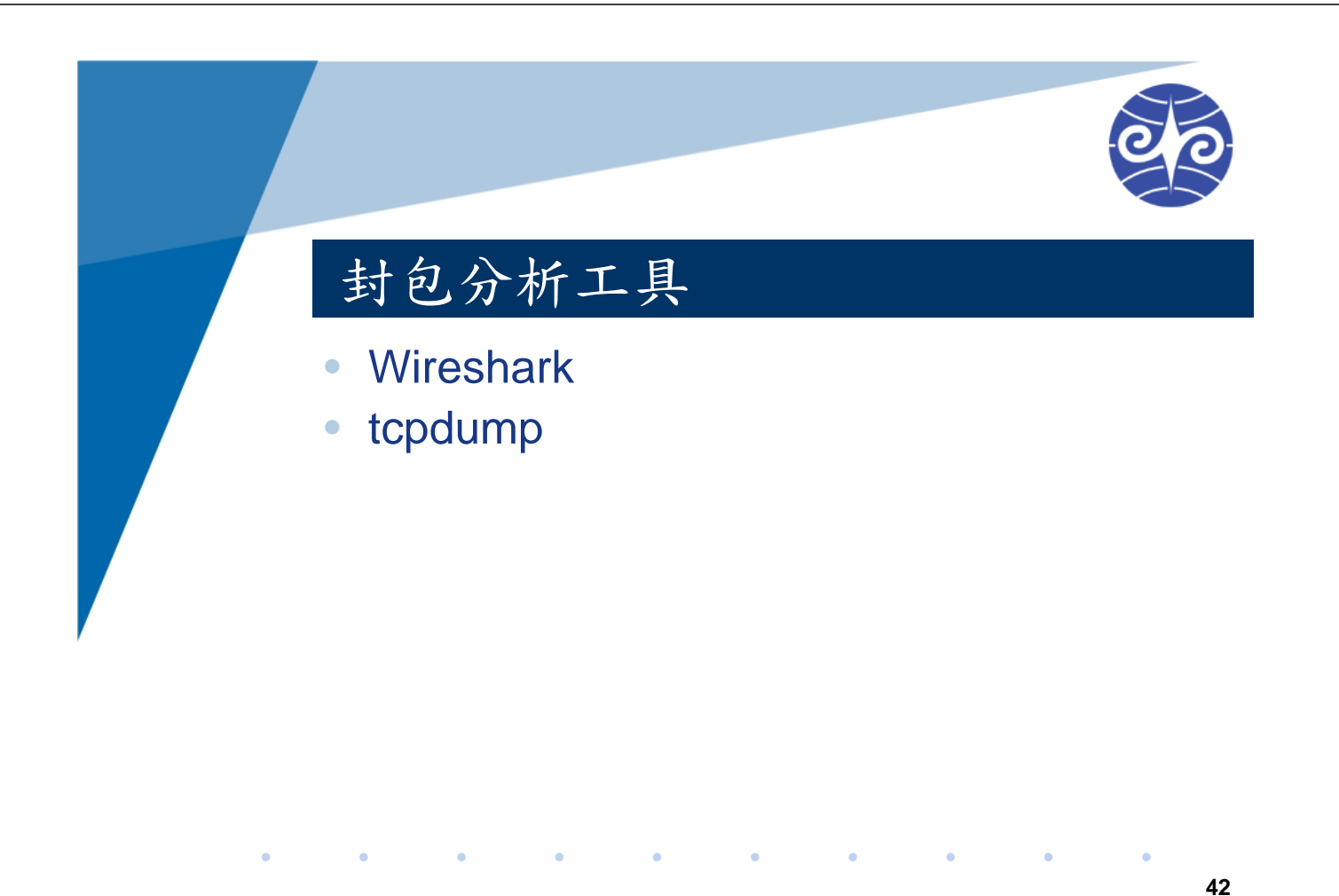

.

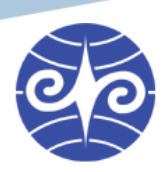

## Wireshark

- 舊稱 Ethereal
- 網路封包分析軟體
- 廣泛支援 Windows, Linux, BSD 等平台
- 網站: http://www.wireshark.org/

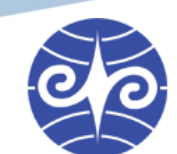

## Wireshark

- 網卡監聽步驟
  - 步驟一: Capture Options

| File Edit View Go | Cap | oture | Analyze             | Statistics | Tel |
|-------------------|-----|-------|---------------------|------------|-----|
|                   |     | Inter | faces               | Ctrl-      | +I  |
|                   |     | Optic | ons                 | Ctrl+      | K   |
| Filter:           |     | Start | (                   | Ctrl+      | E   |
| 6                 |     | Stop  |                     | Ctrl+      | E   |
| An                |     | Resta | urt                 | Ctrl+      | R   |
| ANTRESH           |     | Capt  | ure <u>F</u> ilters | 2          |     |

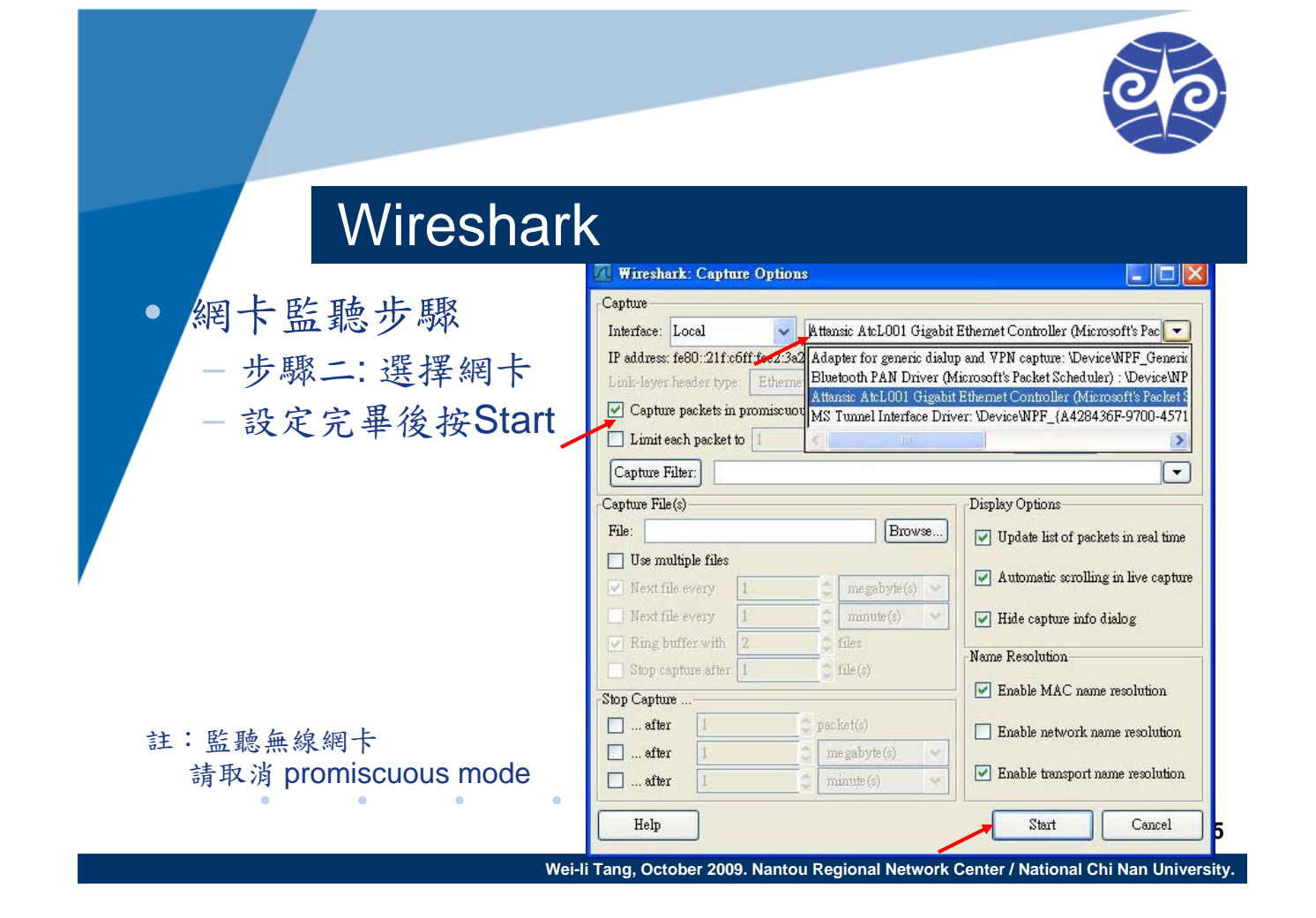

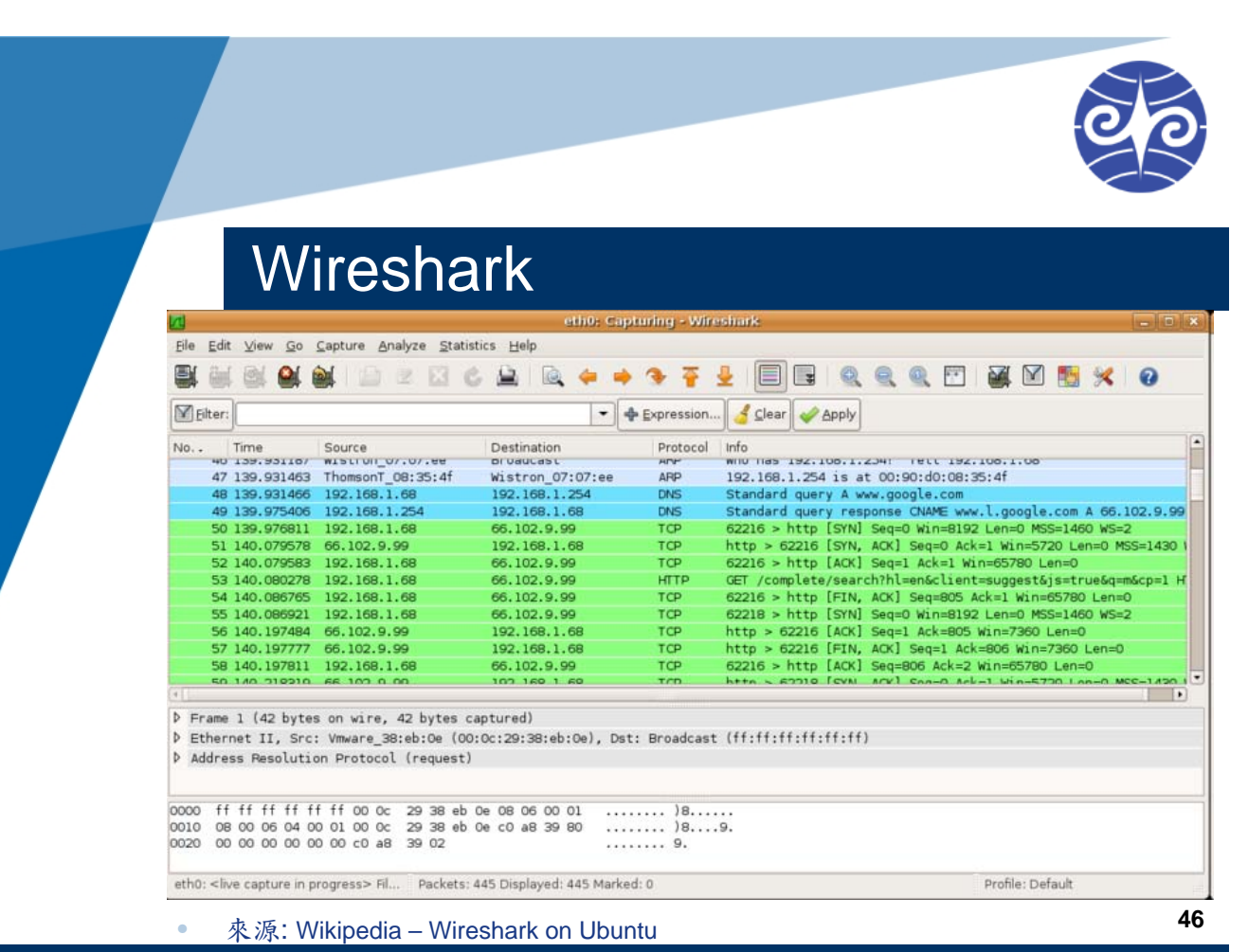

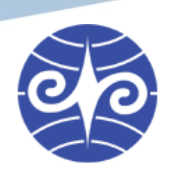

### tcpdump

- 封包擷取工具
  - 適合在純文字模式下使用
  - 獲擷取的封包可存為檔案供 Wireshark 分析
- 指令: tcpdump
  - 例: tcpdump -i eth0 'src or dst host 192.168.0.1'
     指撷取經由 eth0 網卡、來源或目的為IP位址
     192.168.0.1 的封包

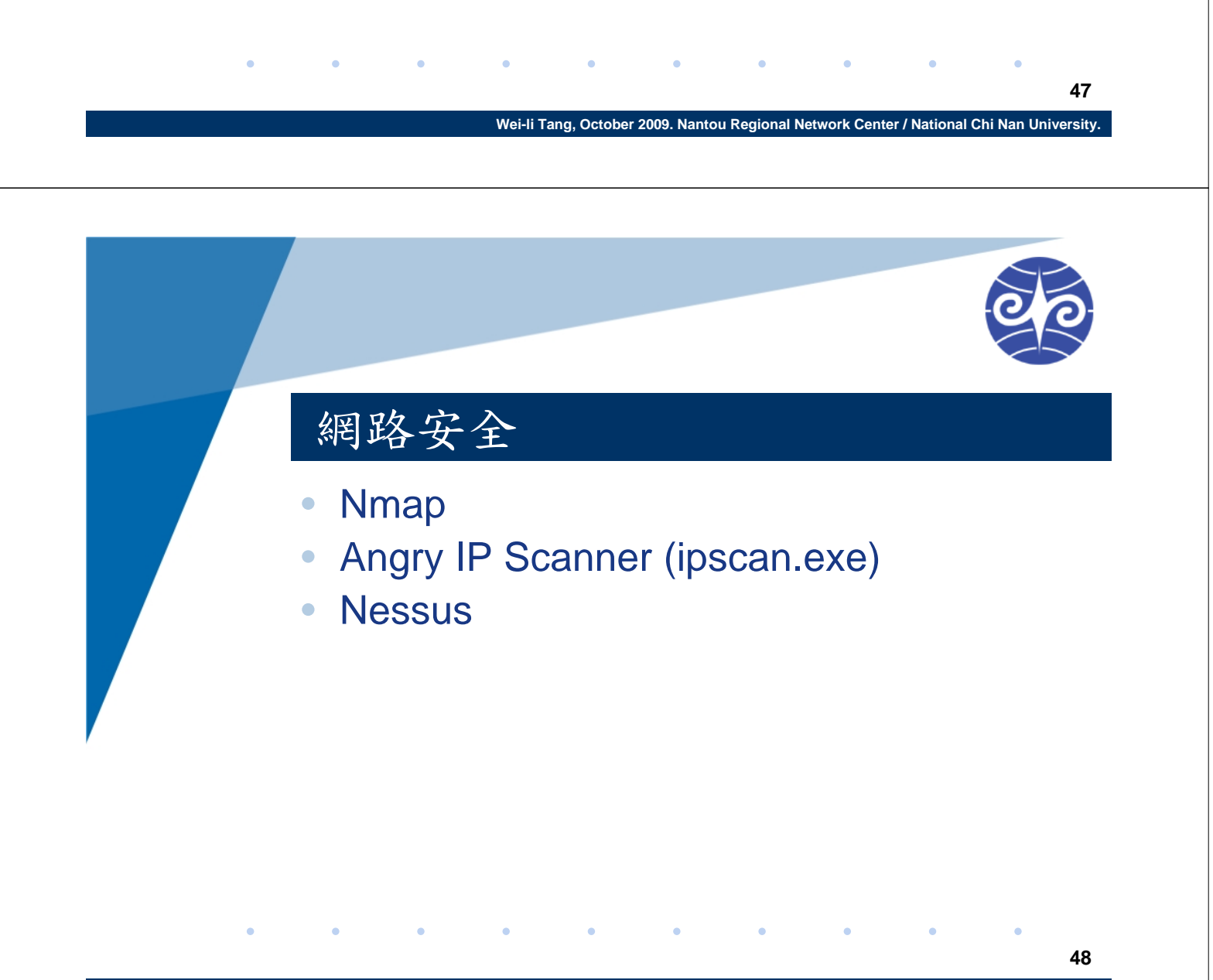

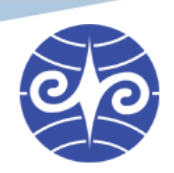

# Nmap

- 網路安全掃瞄器
  - Port Scanning
- 純文字指令:
  - nmap <IP位址/網域名稱>
- http://www.nmap.org/

|   | Nman                                                                                                    | 0  |
|---|----------------------------------------------------------------------------------------------------|----|
|   | <ul> <li>测試:</li> <li>nmap -sVC -O -T4 scanme.nmap.org</li> </ul>                                                                                                    |    |
|   | C:\WINDOWS\system32\cmd.exe      X         C:\net\nmap>nmap -sUC -0 -T4 scanme.nmap.org      X         Starting Nmap 4.68 ( http://nmap.org ) at 2008-07-13 23:23 Pacific Daylight Time         Interesting ports on scanme.nmap.org (64.13.134.52):         Not shown: 1709 filtered ports         PORT       STATE SERVICE VERSION         22/tcp open ssh       OpenSSH 4.3 (protocol 2.0)         25/tcp closed smtp       53/tcp open domain ISC BIND 9.3.4         70/tcp closed gopher       80/tcp open http         80/tcp open http       Apache httpd 2.2.2 ((Fedora))         1.13/tcp closed auth       Device type: general purpose         Running: Linux 2.6.20-1 (Fedora Core 5)       Uptime: 11.487 days (since Wed Jul 02 11:42:43 2008) |    |
| ۰ | OS and Service detection performed. Please report any incorrect results at http:<br>//nmap.org/submit/ .<br>Nmap done: 1 IP address (1 host up) scanned in 27.516 seconds<br><u>C:\net\nmap&gt;</u><br>• 來源: http://nmap.org/book/inst-windows.html                                                                                                    | 50 |

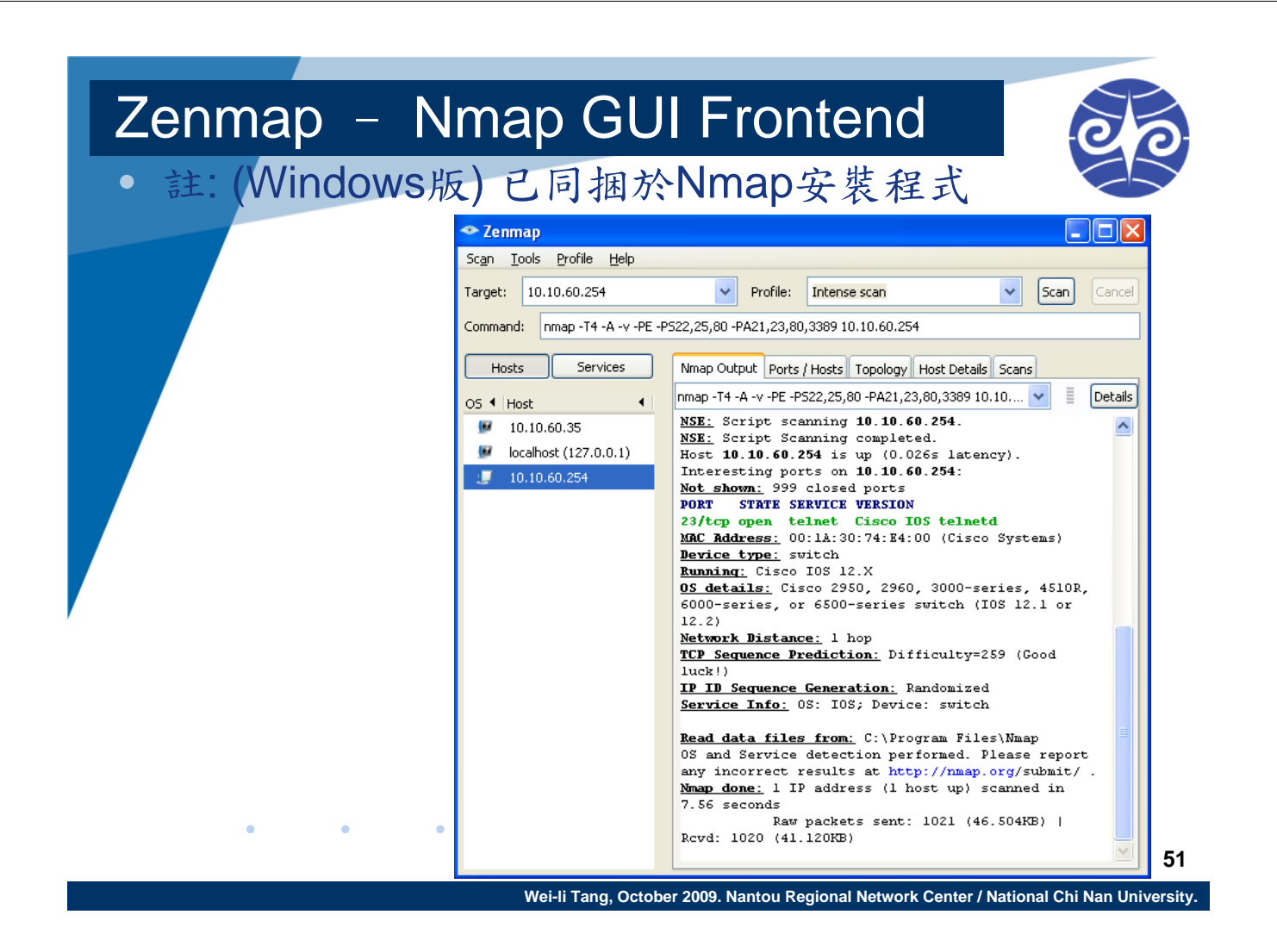

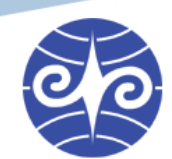

### Angry IP Scanner

#### ipscan.exe

- 輕量級 Scanner, 檔案大小<1M!
- 掃描特定IP位址或網段是否有設備存在
  - 1.可指定協定與 Port number
- 網站: http://www.angryip.org/

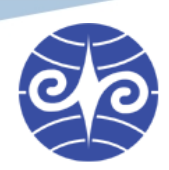

### Angry IP Scanner

| 🍜 IP Range        | e - Angry IP S      | Scanner                         |                      |                     |            |          |
|-------------------|---------------------|---------------------------------|----------------------|---------------------|------------|----------|
| <u>File G</u> oto | <u>⊂</u> ommands Fa | a <u>v</u> orites <u>T</u> ool: | s <u>H</u> elp       |                     |            |          |
| IP Range: 6       | 6.249.93.32         | to 66                           | .249.93.200 IP R     | ange 🔽 💥            |            |          |
| Hostname: u       | ıg-in-f99.google    | .com 🚹 If                       | 🛛 Netmask 🔽 🔲        | 🔷 <u>S</u> tart 🛛 🞬 |            |          |
| IP                |                     | Ping                            | Hostname             | Ports [2+]          | Web detect | <u>^</u> |
| 66.249.9          | 3.82                | 123 ms                          | ug-in-f82.google.com | 80,443              | gws        |          |
| 66.249.9          | 3.83                | 133 ms                          | ug-in-f83.google.com | 80,443              | gws        |          |
| 66.249.9          | 3.84                | 123 ms                          | ug-in-f84.google.com | 80,443              | gws        |          |
| 66.249.93         | 3.85                | 117 ms                          | ug-in-f85.google.com | 80,443              | GFE/1.3    |          |
| 66.249.9          | 3.86                | [n/a]                           | [n/s]                | [n/s]               | [n/s]      |          |
| 66.249.9          | 3.87                | [n/a]                           | [n/s]                | [n/s]               | [n/s]      |          |
| 66.249.9          | 3.88                | 76 ms                           | ug-in-f88.google.com | 80,443              | gws        |          |
| 66.249.9          | 3.89                | [n/a]                           | [n/s]                | [n/s]               | [n/s]      |          |
| 66.249.9          | 3.90                | [n/a]                           | [n/s]                | [n/s]               | [n/s]      |          |
| 66.249.9          | 3.91                | 66 ms                           | ug-in-f91.google.com | 80,443              | gws        |          |
| 66.249.9          | 3.92                | [n/a]                           | [n/s]                | [n/s]               | [n/s]      |          |
| 66.249.9          | 3.93                | [n/a]                           | [n/s]                | [n/s]               | [n/s]      |          |
| 66.249.9          | 3.94                | [n/a]                           | [n/s]                | [n/s]               | [n/s]      |          |
| 66.249.93         | 3.95                | [n/a]                           | [n/s]                | [n/s]               | [n/s]      |          |
| 66.249.9          | 3.96                | 2083 ms                         | ug-in-f96.google.com | [n/a]               | [n/a]      |          |
| 66.249.93         | 3.97                | 2053 ms                         | ug-in-f97.google.com | [n/a]               | [n/a]      | ~        |
| Ready             |                     |                                 | Display: All Thread  | ls: 0               |            |          |

來源: http://www.angryip.org/w/Screenshots

53

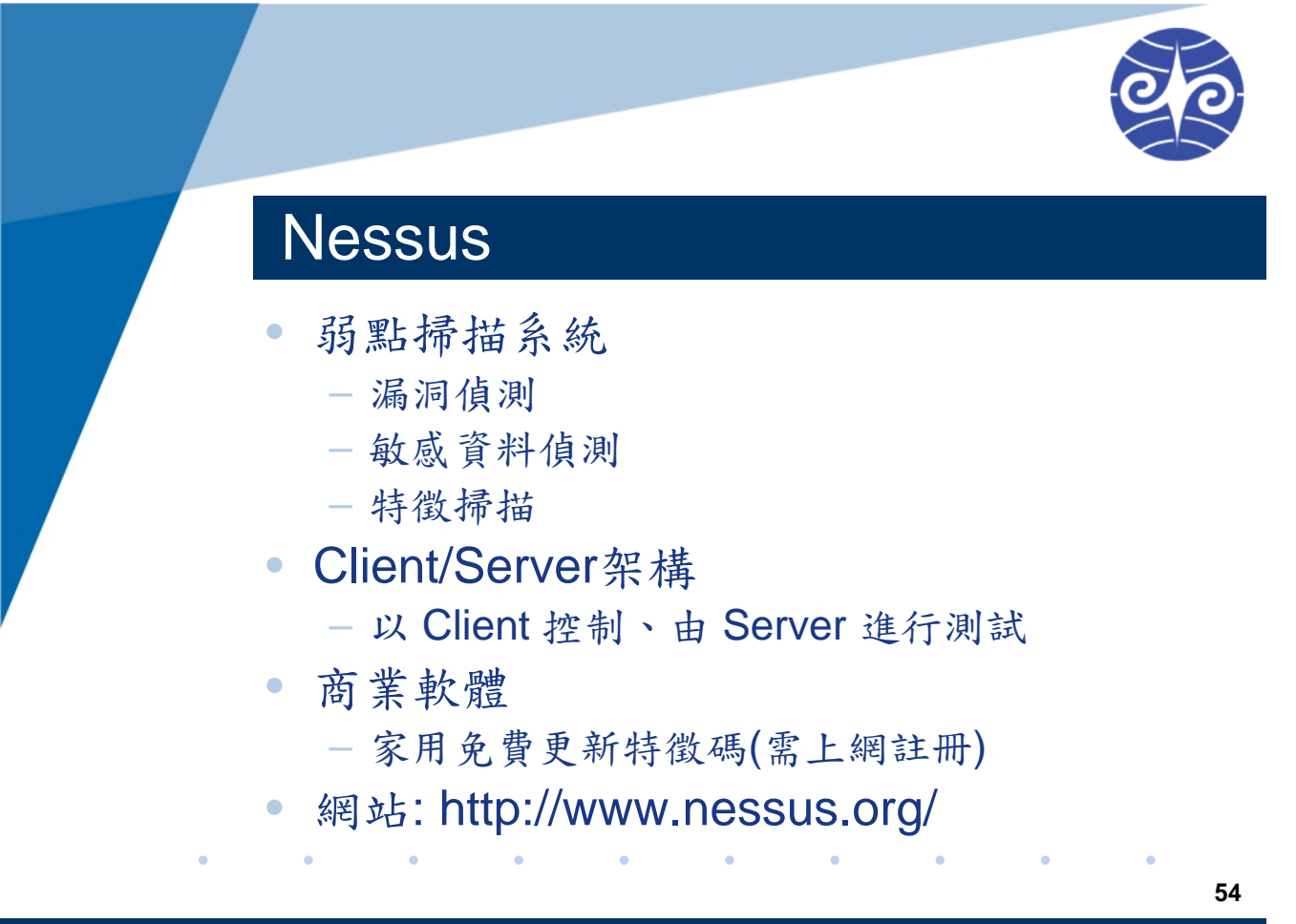

| Image: Series       Image: Series         Image: Series       Image: Series         Scan       report         Image: Series       Image: Series         Image: Series       Image: Series         Image: Series | Nessus                                                                                                    |                                                                                                    |                                                                                                    |                                                |        | Т | 20 |
|----------------------------------------------------------------------------------------------------|----------------------------------------------------------------------------------------------------|----------------------------------------------------------------------------------------------------|----------------------------------------------------------------------------------------------------|------------------------------------------------|--------|---|----|
| <page-header></page-header>                                                                                                    | 🛎 Nessus : Untitled                                                                                                    |                                                                                                    |                                                                                                    |                                                |        |   |    |
| <section-header><text><complex-block><complex-block></complex-block></complex-block></text></section-header>                                                                                                    | File Help                                                                                                    |                                                                                                    |                                                                                                    |                                                |        |   |    |
| Report:       09/10/15 10:11:59 AM - New policy                                                                                                    | Scan Report                                                                                                    | 4                                                                                                    |                                                                                                    |                                                | Nessus |   |    |
| Image: 127.0.0.1       general/tcp         general/tcp       symp (151/udg)         enmap (155/tcp)       It found 60 open UDP ports         microsoft-ds (445/tcp)       It found 60 open UDP ports         unknown (62522/tcp)       It found 60 open UDP ports         side-discovery (5152/tcp)       It found 60 open UDP ports         side-discovery (5152/tcp)       It found 60 open UDP ports         side-discovery (5152/tcp)       It found 60 open UDP ports         side-discovery (5152/tcp)       It found 60 open UDP ports         essel (1241/tcp)       Filter         blackjack (1025/udp)       This plugin reports all the protocol versions successfully negotiated         with the remote SNMP settings data already gathered by testing for         SNMP versions other than the highest negotiated.         Solution :         n/a         it.d.f.c.tor:         Stylesheet:       Sort By CVE         Disconnect                                                                                                    | Report:                                                                                                    | 09/10/19                                                                                                    | 5 10:11:59 AM - New policy                                                                                                    | 💙 Delete E                                     | xport  |   |    |
| Filter     Stylesheet:     Sort By CVE     View template       Disconnect     55                                                                                                    | <ul> <li>□ 127.0.0.1</li> <li>□ general/tcp</li> <li>□ smmp (161/udp)</li> <li>□ epmap (135/tcp)</li> <li>□ ntp (123/udp)</li> <li>□ microsoft-ds (445/tcp)</li> <li>□ unknown (62522/tcp)</li> <li>□ sde-discovery (5152/tcp)</li> <li>□ ipsec-nat-t (4500/udp)</li> <li>□ flamenco-proxy (3210/udp)</li> <li>□ essus (1241/tcp)</li> <li>□ cap (1026/tcp)</li> <li>□ blackjack (1025/udp)</li> <li>□ isakmp (500/udp)</li> <li>□ microsoft-ds (445/udp)</li> </ul> | Nessus SNMP Scat<br>Nessus snmp scame<br>with the community r<br>It found 6 open TCP<br>Nessus ID : <u>14274</u><br>SNMP Supported I<br>Synopsis :<br>This plugin reports al<br>with the remote SNM<br>Description :<br>Extend the SNMP set<br>SNMP versions other<br>Solution :<br>n/a | nner<br>r was able to retrieve the open<br>name: public<br>ports and 8 open UDP ports<br>Protocols Detection<br>I the protocol versions success<br>IP agent.<br>tings data already gathered by<br>than the highest negotiated. | port list<br>iully negotiated<br>/ testing for |        |   |    |
| Disconnect 55                                                                                                    | Filter                                                                                                    | Stylesheet:                                                                                                    | Sort By CVE                                                                                                    | 💙 🛛 View tem                                   | plate  | ٠ | •  |
|                                                                                                    | Disconnect                                                                                                    |                                                                                                    |                                                                                                    |                                                |        |   | 55 |

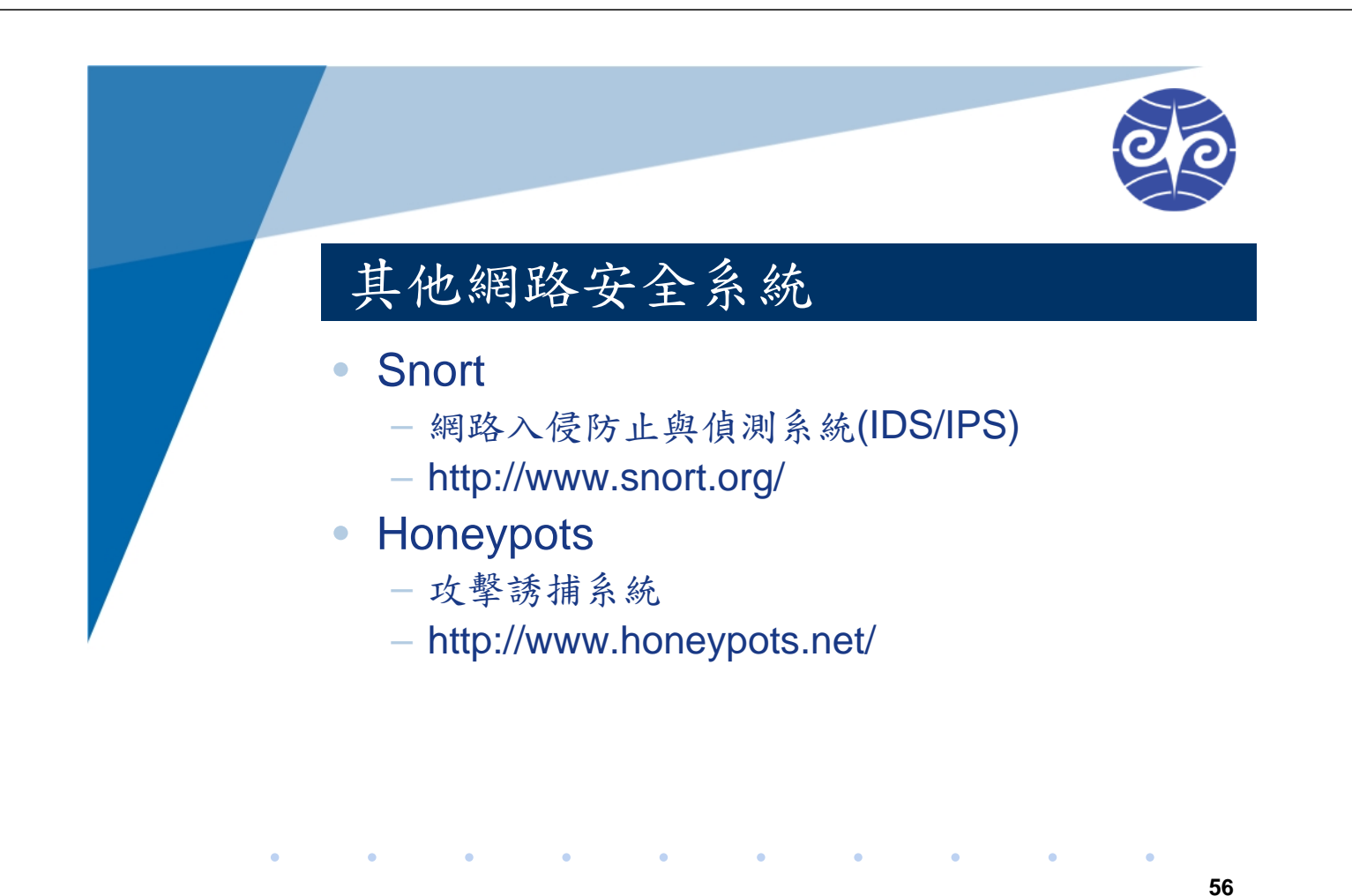

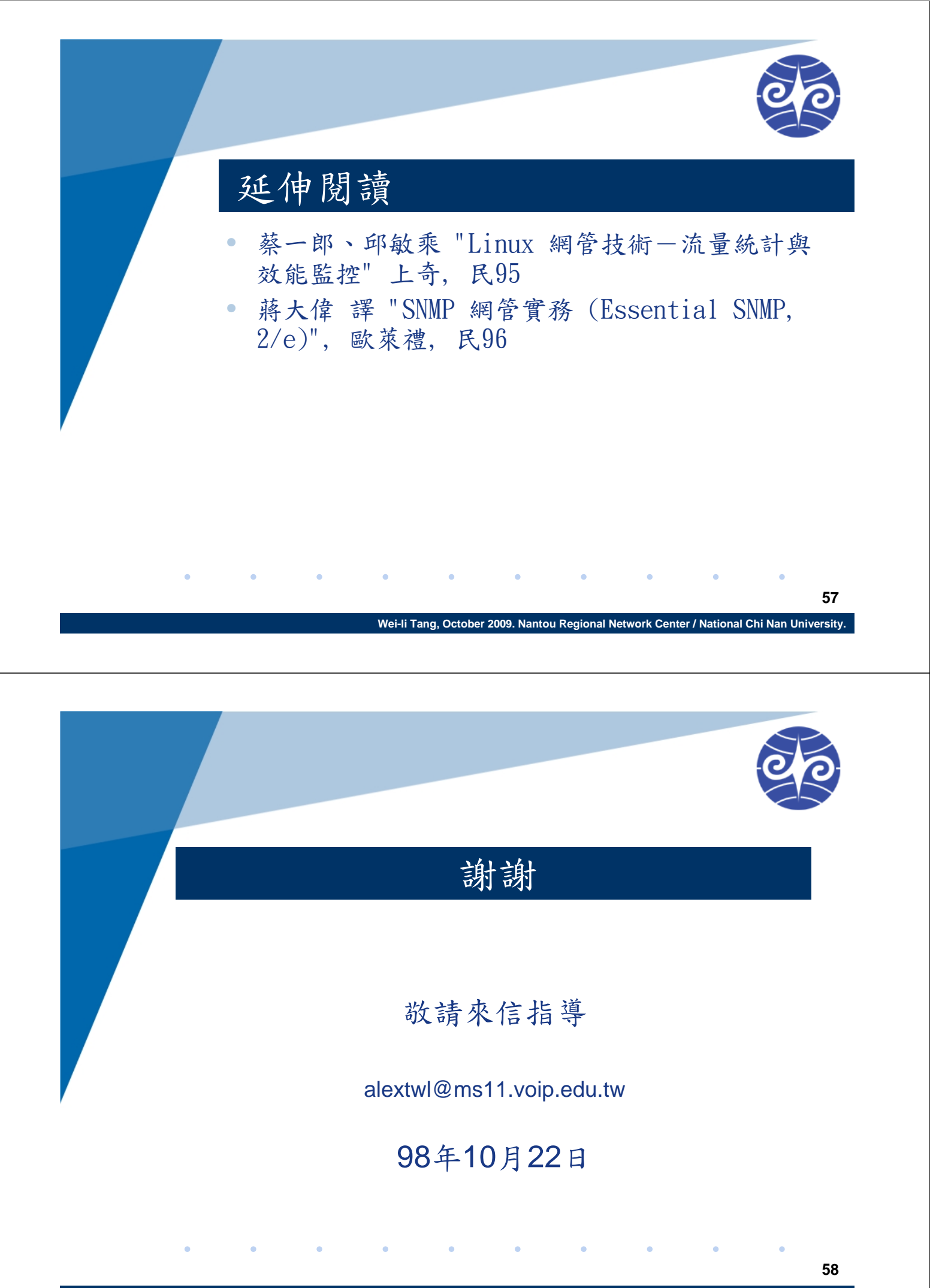